## 地理科

# 利用 EduVenture®VR 製作地理科河流虛擬實地考察教材指南

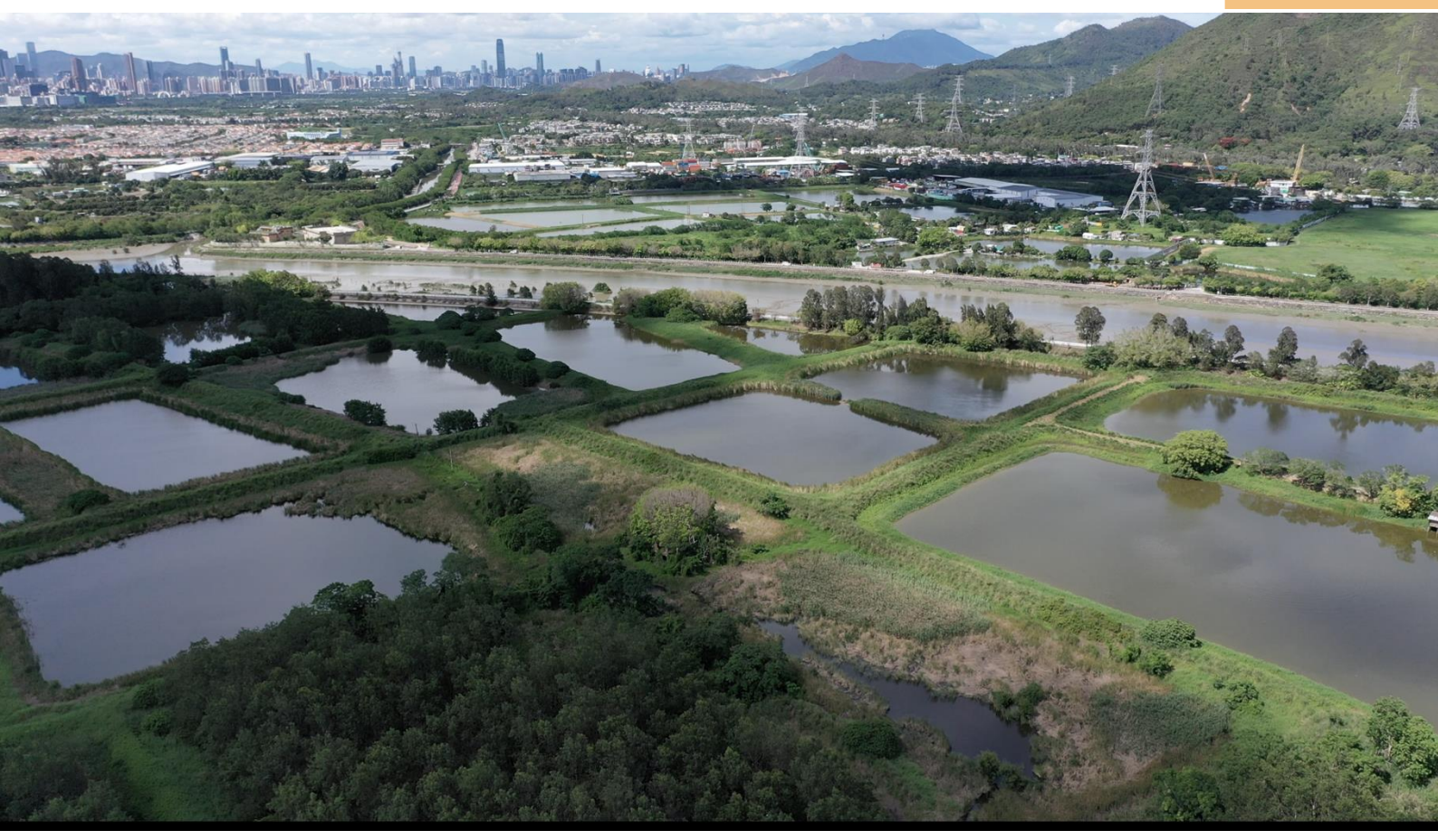

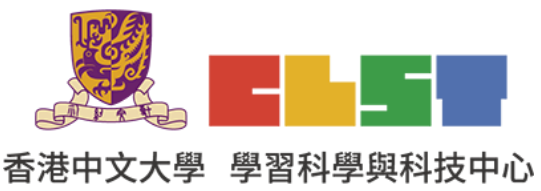

利用資訊科技發展地理科有關河流的虛擬實地考察材料工作坊(新辦)

教育局 課程發展處

在地理科應用電子學習系列 (20):

教師可參考以本指南中的例子,利用 EduVenture VR 來製作一個有關河流 或其他地理課題的虛擬實地考察教件。

- 1. 進入 EduVenture®VR 網頁 http://vr.ev-cuhk.net/zh/
- 2. 選擇 Composer

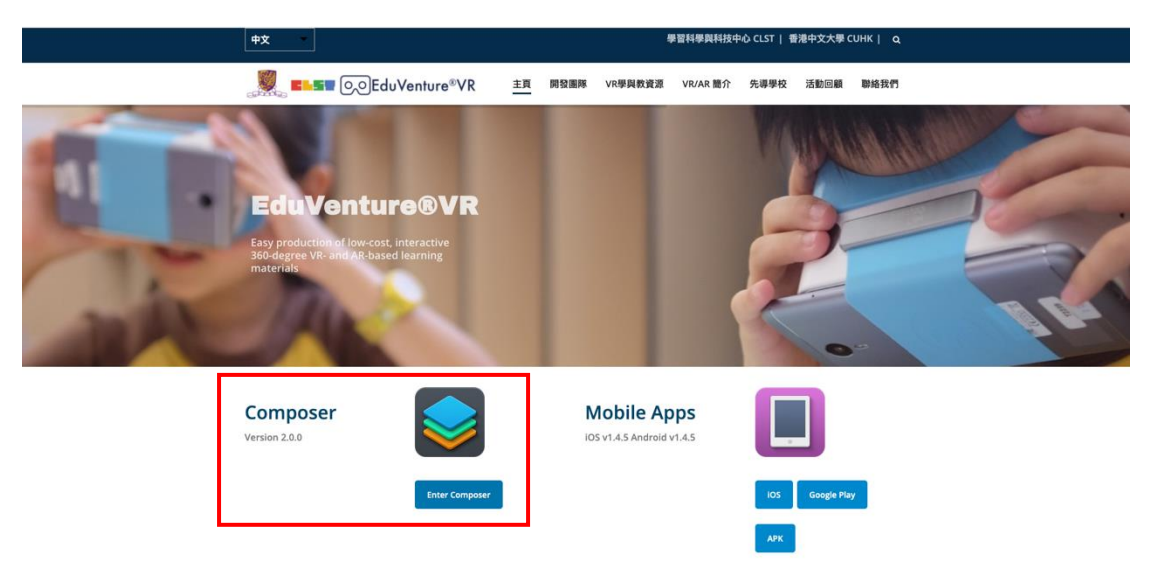

3. 登入 EduVenture®VR Composer

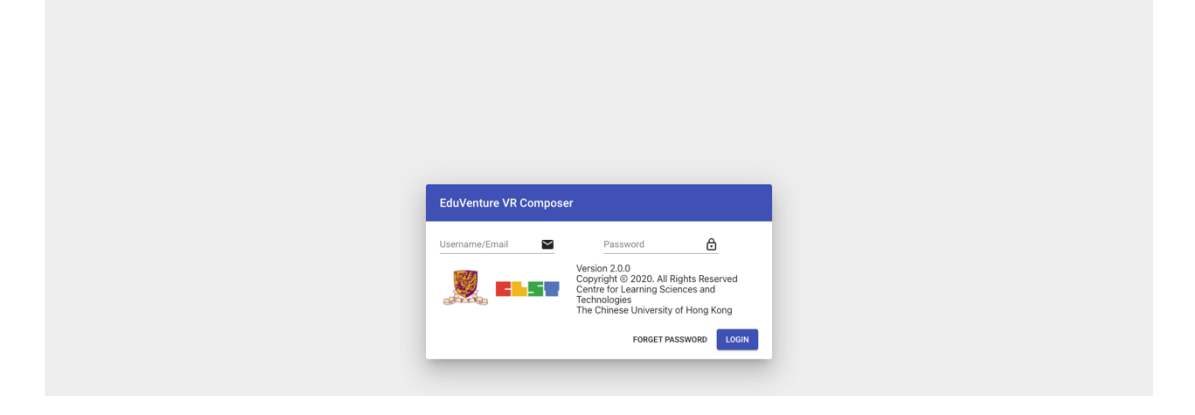

4. 點擊 New Vitals

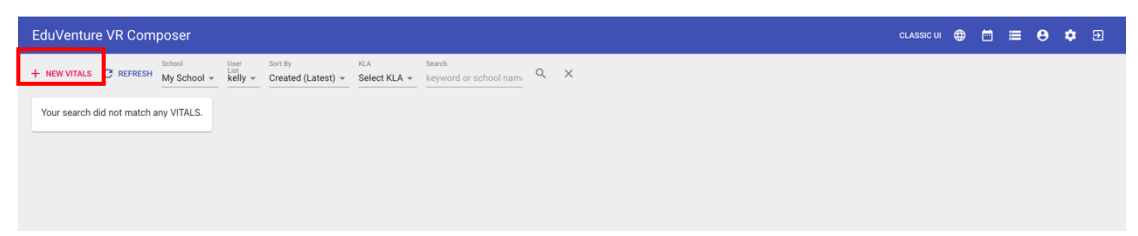

5. 輸入 New Vitals 內容:

Name: 錦田河虛擬實地考察 河流管理措施對河道特徵影響研究 (個案研習: 錦田河)

Description: 給高中地理河流考察使用

KLA: P.S.H.E

| New VITALS  |              |             |           |
|-------------|--------------|-------------|-----------|
| 1 Details — |              | Cover Image | 9 Publish |
| Name        |              | _           |           |
| Description |              |             |           |
| KLA         | Select KLA 👻 |             |           |
|             |              |             | CANCEL    |

## 6. 插入首頁照片

| New VITALS |                                                |           |
|------------|------------------------------------------------|-----------|
| V Details  | 2 Cover Image                                  | 3 Publish |
|            | Supported file type: jpg / jpeg / png 📋 DELETE |           |
|            |                                                | BACK NEXT |

| New VITALS   |                                          |                 |             |
|--------------|------------------------------------------|-----------------|-------------|
| 🗸 Details —  |                                          | — 🕑 Cover Image | — 3 Publish |
| Sharable     | Private -                                |                 |             |
| Sharable     | VITALS can be accessed by your school on | lly             |             |
| Publish      | Yes 👻                                    |                 |             |
| , abiliti    | VITALS is visible in the app             |                 |             |
| Manual start | Yes 💌                                    |                 |             |
|              | Pause at the beginning                   |                 |             |
|              |                                          |                 | BACK FINISH |

#### 7. 選擇編輯

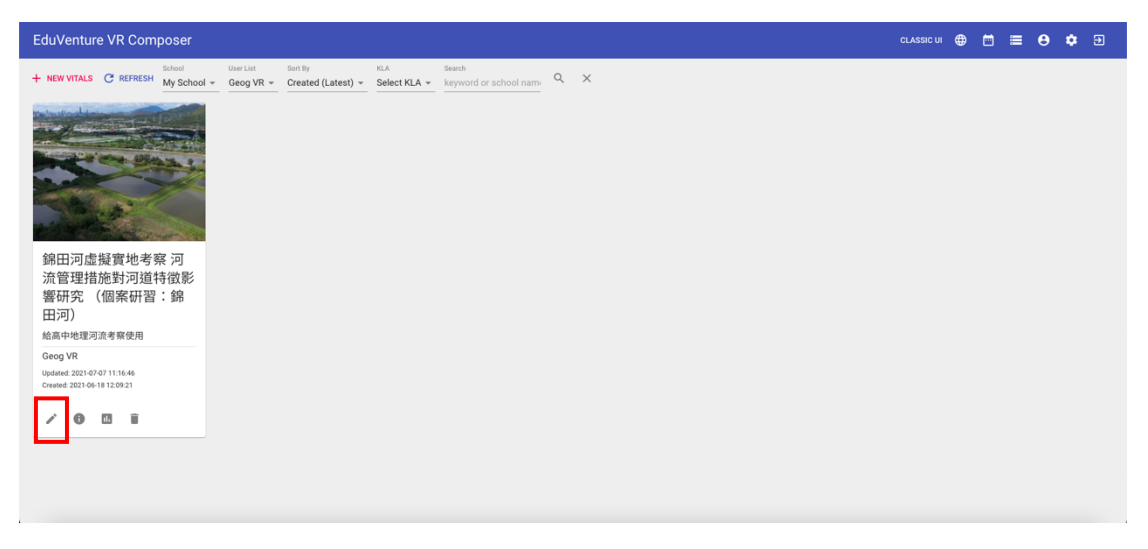

8. 創建 New Stage, 輸入名稱【考察點一:上游 雷公田及甲龍】, 選擇媒體類型 360 Photo, 然後按 Create 創建。

| EduVenture VR Composer                                                                                                    |                                                                                                    | CLASSIC UI | ۲   |     | 8   | • •           |
|----------------------------------------------------------------------------------------------------|----------------------------------------------------------------------------------------------------|------------|-----|-----|-----|---------------|
| ← BACK + NEW STAGE<br>Stage is the building block of a VITALS, you haven't<br>created any stage in this VITALS, please create a new<br>stage by clicking the above NEW STAGE button. |                                                                                                    |            |     |     |     |               |
|                                                                                                    | There is no stage content to show.                                                                                                    |            |     |     |     |               |
|                                                                                                    |                                                                                                    |            | 100 | 100 |     | 2             |
| EduVenture VR Composer                                                                                                    |                                                                                                    | CLASSIC UI | •   | ۵   | 9 × | <b>&gt;</b> 9 |
| ← BACK + HEW STAGE Stage is the building block of a VTALS, you haven't cratege by clicking the above NEW STAGE button.                                                               | New Stage<br>Name<br>Media<br>Type<br>③ 360 Photo<br>③ 360 Video<br>Once the media type is defined, it cannot be changed later<br>on.<br>CANCEL CRATE |            |     |     |     |               |

9. 繼續創建 New Stage,輸入名稱【考察點二:上游 雷公田的引水道】,選擇 媒體類型 360 Photo,然後按 Create 創建。

| EduVenture VR Composer                                                                                                    | CLASSIC UI 🌐 🛅 🗮 😝 🌩 Đ |
|----------------------------------------------------------------------------------------------------|------------------------|
| 🗲 BACK 🕂 NEW STAGE 😫 STAGE SETTINGS 💩 RE-UPLONO 🕂 NEW STAGE ELEMENT                                                                                              |                        |
| ● 考報社一:上語 雪公田及甲載 Drag and drop file here, or click to select file<br>Supported file type: jpg / jpgg / png                                                       |                        |
| 00:00/01:00 🗆 🏚 🔴                                                                                                    |                        |
|                                                                                                    |                        |
| EduVenture VR Composer                                                                                                    | CLASSIC UI 🌐 🛱 🗮 😝 🌣 🖻 |
| 🔶 BACK 🕂 NEW STAGE 🏚 STAGE SETTINGS 🙆 REURICINO 🕂 NEW STAGE ELEMENT.                                                                                             |                        |
| 考察验一:上游雷公田及甲龍                                                                                                    |                        |
| New Stage<br>Name ::上源 重公田约引水園 k to select file<br>Media<br>Type 360 Video<br>Once the media type is defined, it cannot be changed later<br>on.<br>CANCEL CSEATE |                        |
|                                                                                                    |                        |
| s Kon<br>s Nove Experient                                                                                                    | 2                      |

10. 重覆以上步驟,創建【考察點三:下游 永慶圍】、【考察點四:下游 便母橋】、【考察點五:下游 錦田河新河道】、【考察點六:下游 錦田河舊河道道】、【航拍照片(考察點四)】、【航拍照片(考察點四及考察點五)】、【航拍照片(考察點六)】、

| Ed  | uVenture VR Composer                     |                                                  | CLASSIC UI | € | ) ≡ | Θ | ¢ | Ð |
|-----|------------------------------------------|--------------------------------------------------|------------|---|-----|---|---|---|
| ÷ 1 | ACK 🕂 NEW STAGE 🏟 STAGE SETTINGS 💩 RE-UP | DAD + NEW STAGE ELEMENT                          |            |   |     |   |   |   |
|     | 考察點一:上游 雷公田及甲龍                           |                                                  |            |   |     |   |   |   |
|     | 考察點二:上游 雷公田的引水道                          |                                                  |            |   |     |   |   |   |
|     | 考察點三:下游 永慶園                              |                                                  |            |   |     |   |   |   |
|     | 考察點四:下游 便母橋                              |                                                  |            |   |     |   |   |   |
|     | 考察點五:下游 錦田河新河道                           | Drag and drag file bars, or slick to select file |            |   |     |   |   |   |
|     | 考察點六:下游 錦田河舊河道                           | Supported file type: jpg / jpg / png             |            |   |     |   |   |   |
|     |                                          |                                                  |            |   |     |   |   |   |
|     |                                          |                                                  |            |   |     |   |   |   |
|     |                                          |                                                  |            |   |     |   |   |   |
|     |                                          |                                                  |            |   |     |   |   |   |
|     |                                          |                                                  |            |   |     |   |   |   |
|     |                                          | 00:00/01:00                                      |            |   |     |   |   |   |
|     |                                          | + Add                                            |            |   |     |   |   |   |
|     |                                          | Kew Stage Element                                |            |   |     |   |   | > |
|     |                                          |                                                  |            |   |     |   |   |   |

## 11. 按【考察點一:上游 雷公田及甲龍】 上載上游 雷公田及甲龍的 360 照片。

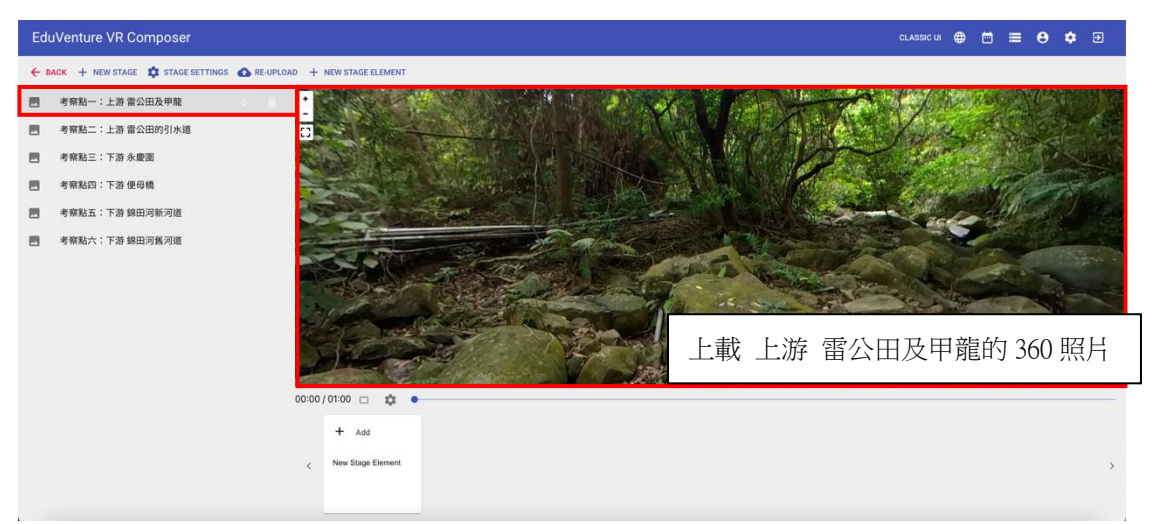

12. 在時間 00:03 加入 New Stage Element。

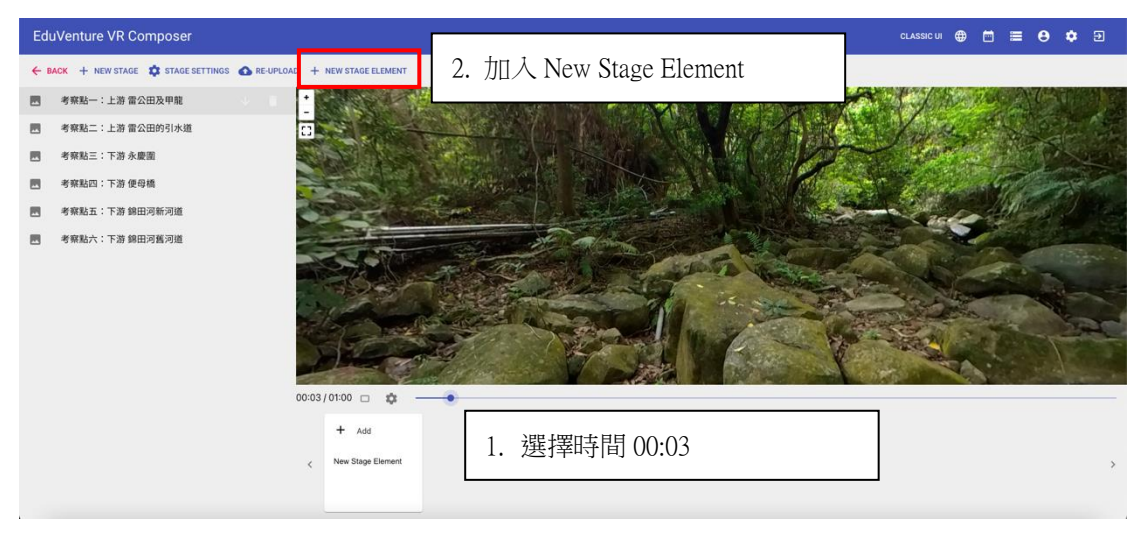

#### 13. 選擇 TAG。

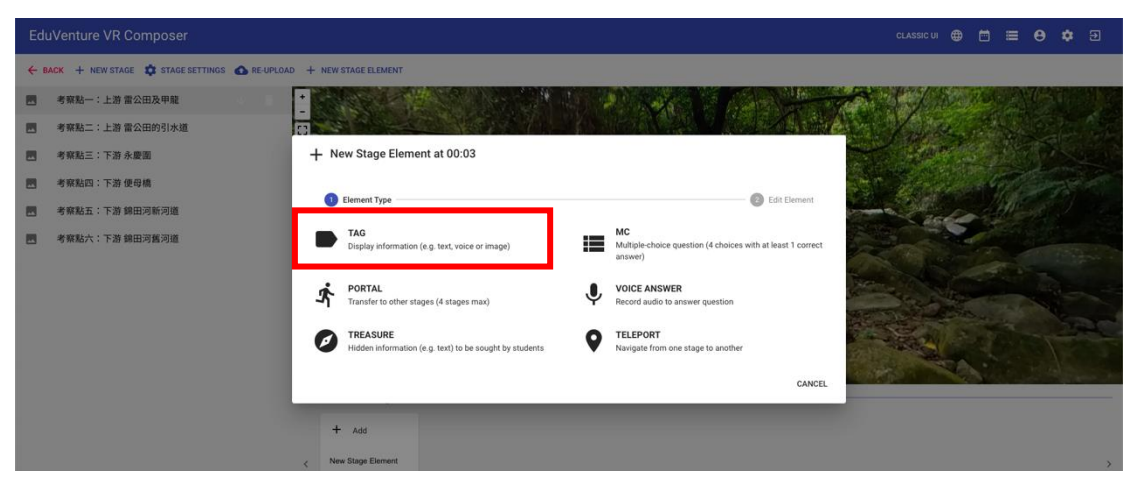

## 14. 將紅點拉到合適位置,按 NEXT。

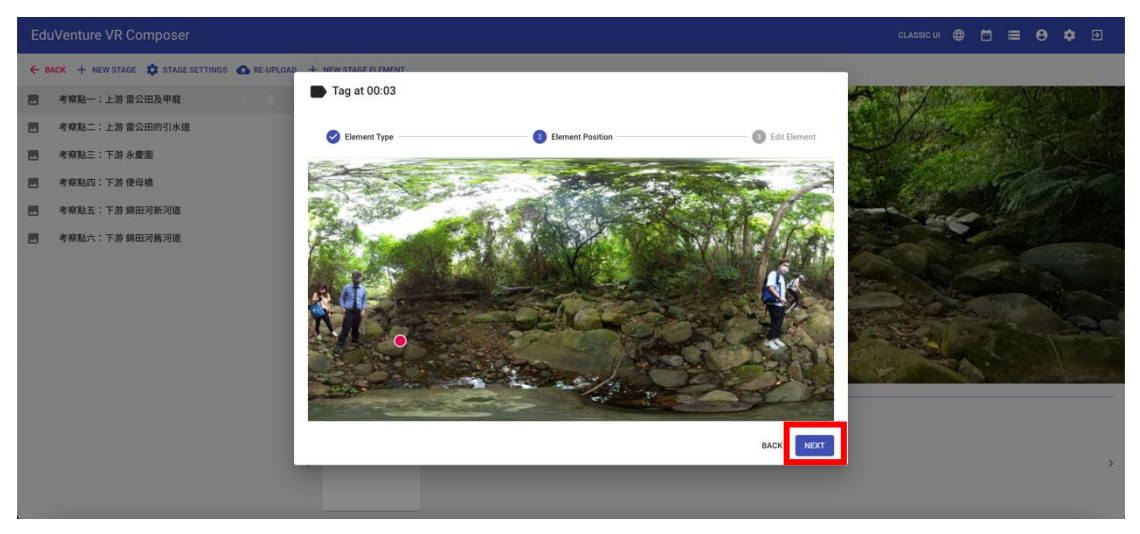

15. 輸入內容【留意:河流中卵石的大小】,在 Attachment 插入相片,按 Finish。

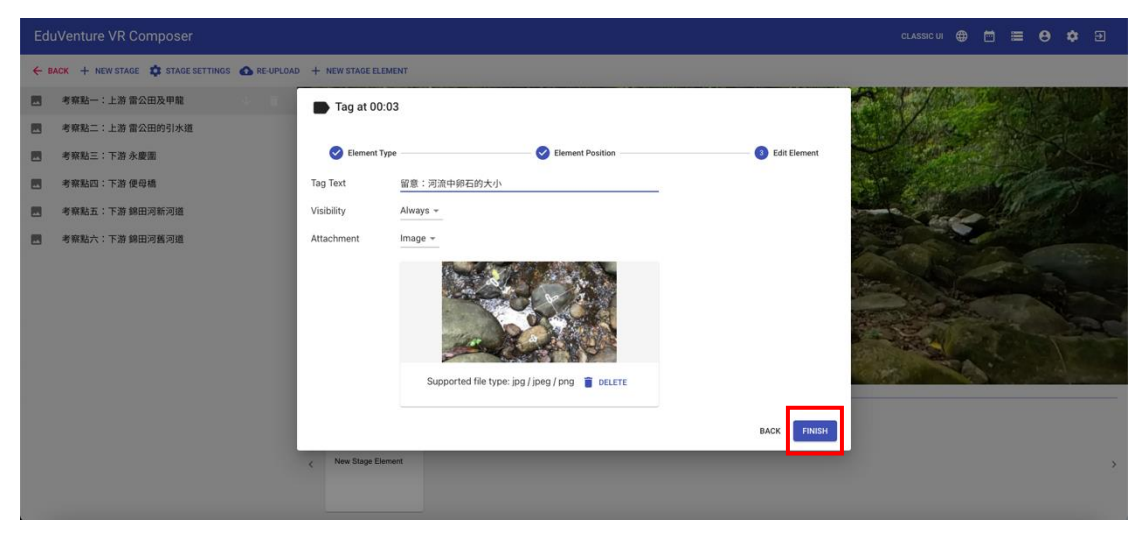

16. 在時間 00:10 加入 New Stage Element。

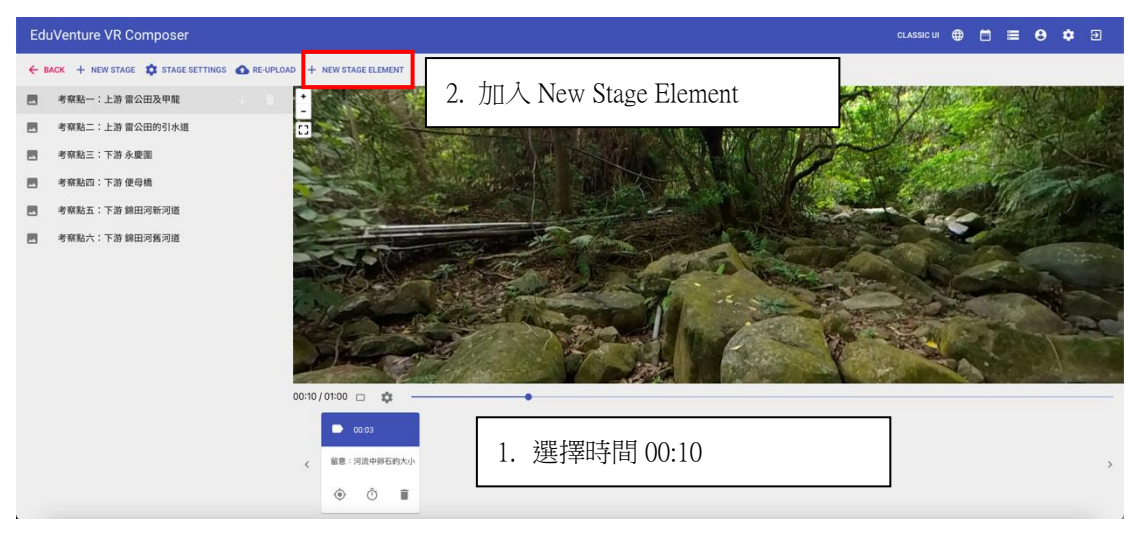

## 17. 選擇 TAG。

| ← BACK + NEW STAGE ✿ STAGE SETTINGS ▲ RE-UPLOAD    | + NEW STAGE ELEMENT                                                                                                    |               |
|----------------------------------------------------|----------------------------------------------------------------------------------------------------|---------------|
| 考察點一:上游雷公田及甲龍                                      |                                                                                                    | A PERSONAL PR |
| ■ 考察點二:上游 雷公田的引水道                                  |                                                                                                    | All a second  |
| - 考察點三:下游 永慶面                                      | + New Stage Element at 00:10                                                                                                    |               |
| <ul> <li>考察點回:下游便母稿</li> <li>考察點回:下游使母稿</li> </ul> | Enterent Type     O Edit Dement                                                                                                  | Last Martin   |
| <ul> <li>考察私六:下游 鏡田河橋河道</li> </ul>                 | TAG<br>Display information (e.g. text, voice or image)<br>Multiple-choice question (4 choices with at least 1 correct<br>answer) |               |
|                                                    | PORTAL         VOICE ANSWER           Transfer to other stages (4 stages max)         V                                          |               |
|                                                    | TELEPORT  Hidden information (e.g. text) to be sought by students      V      TELEPORT  Navigate from one stage to another       |               |
|                                                    | CANCEL                                                                                                    |               |
|                                                    | ■ 0000                                                                                                    |               |
|                                                    | 2 編章:词读中得石的大小                                                                                                    | >             |
|                                                    | <ul> <li>• • •</li> </ul>                                                                                                    |               |

18. 將紅點拉到合適位置,按 NEXT。

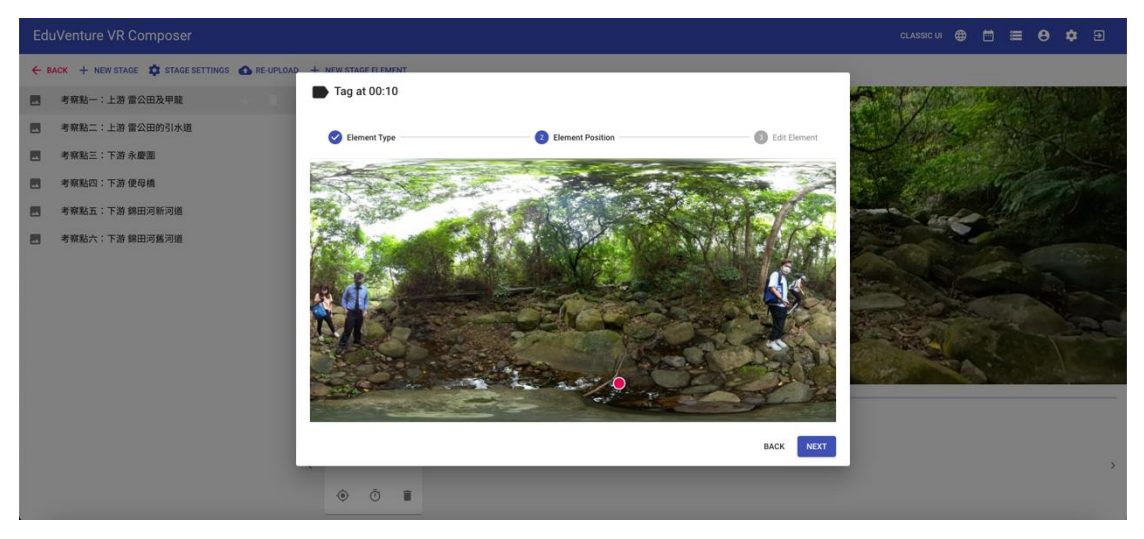

19. 輸入內容【在此觀察數據記錄器中河流流速的結果】,在 Attachment 插入相 片,按 Finish。

| Edu | uVenture V              | /R Composer  |                                         |        | CLASSIC UI | ۲   |      |    | 0    | ۵ |   |
|-----|-------------------------|--------------|-----------------------------------------|--------|------------|-----|------|----|------|---|---|
| ← 8 | ACK + NEW               | Edit - Tag a | at 00:10                                |        |            |     |      |    |      |   |   |
|     | 考察點一:.<br>龍             |              | POSITION                                |        | CONTENT    |     |      |    |      |   |   |
|     | 考察點二:                   | Tag Text     | 在此觀察數據採集儀中河流流速的結果                       |        |            |     |      |    | 5    |   |   |
|     | 水道                      | Visibility   | Always 👻                                |        |            |     |      |    | 1.50 |   |   |
|     | 考察點三:「                  | Attachment   | Image 👻                                 |        |            |     |      |    |      |   |   |
|     | 考察點四:"                  |              |                                         |        |            |     |      |    |      |   |   |
|     | 考察點五: <sup>-</sup><br>道 |              |                                         |        |            |     |      |    |      |   | - |
|     | 考察點六: <sup>-</sup><br>道 |              |                                         |        |            |     |      |    |      |   |   |
|     |                         |              | Supported file type: jpg / jpeg / png 🥛 | DELETE |            |     |      |    |      |   |   |
|     |                         |              |                                         |        |            |     | -    |    |      |   |   |
|     |                         |              |                                         |        | CAN        | CEL | UPDA | TE |      |   | * |

20. 在時間 00:13 加入 New Stage Element。

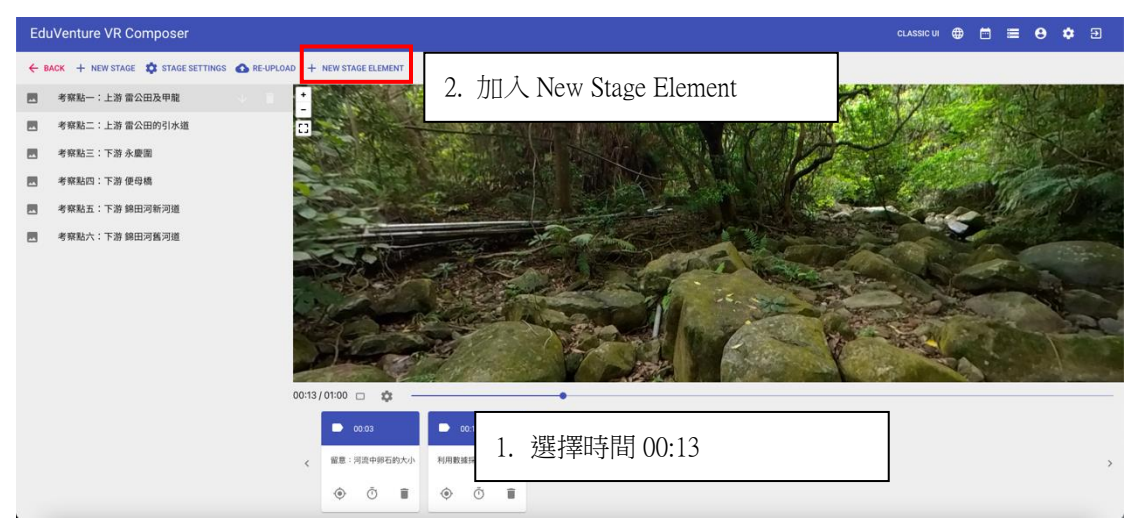

#### 21. 選擇 TELEPORT。

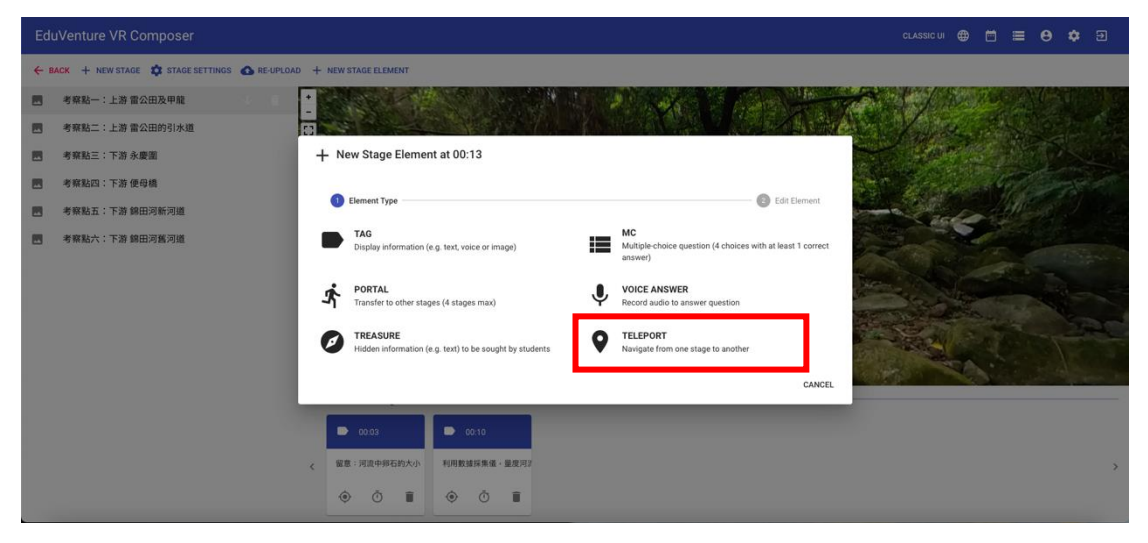

22. 將紅點拉到合適位置,按NEXT。

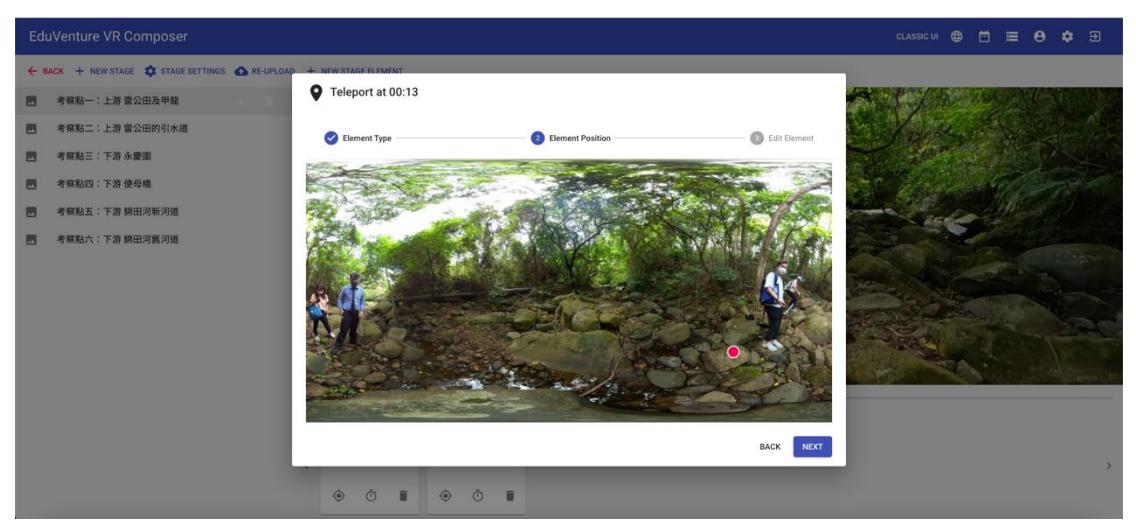

## 23. 選擇下一個目的地【考察點二:上游 雷公田的引水道】

| EduVenture VR Composer                                               |                   |                                                                                                    |
|----------------------------------------------------------------------|-------------------|----------------------------------------------------------------------------------------------------|
| ← BACK + NEW STAGE \$ STAGE SETTINGS ▲ RE-UPLOAD + NEW STAGE ELEMENT |                   |                                                                                                    |
| ■ 考察點一:上游 雷公田及甲龍 +                                                   |                   |                                                                                                    |
| ■ 考察點二:上游 雷公田的引冰道<br>▼ Teleport at 00                                | 13                | the second second second second second second second second second second second second second second second s |
| 考察點三:下游永慶選<br>「「「」」                                                  | Compart Bacilian  | Fill Demost                                                                                                    |
| 考察起回:下游使母植<br>の中国には、Type -<br>のののというないである。                           | Cientente Possion | Luis Lettreit.                                                                                                 |
|                                                                      | vays *            |                                                                                                    |
|                                                                      |                   | The second second                                                                                              |
|                                                                      |                   |                                                                                                    |
| Destination                                                          | SELECT STAGE      |                                                                                                    |
|                                                                      |                   |                                                                                                    |
|                                                                      |                   |                                                                                                    |
| 0103                                                                 | D 0010            | BACK                                                                                                    |
|                                                                      |                   |                                                                                                    |
|                                                                      |                   | 2                                                                                                    |
| © 0                                                                  |                   |                                                                                                    |

| EduVenture VR Composer                         |                              |                               | classic ui 🌐 🗂 🗮 😝 🏟 🖅                                                                                                    |
|------------------------------------------------|------------------------------|-------------------------------|----------------------------------------------------------------------------------------------------|
| 🔶 BACK 🕂 NEW STAGE 🏚 STAGE SETTINGS 🙆 RE-UPLOA | All Stages                   |                               |                                                                                                    |
| 图 考察點一:上游當公田及甲龍                                |                              |                               |                                                                                                    |
| 图 考察點二:上游曾公田的引水道                               | The second second            |                               |                                                                                                    |
| 图 考察點三:下游永慶重                                   |                              |                               |                                                                                                    |
| 考察點回:下游便母编                                     | 考察點一:上游 雷公田及甲龍<br>0 elements | 考察點二:上游 雷公田的引水道<br>0 elements | Contraction of the second second                                                                                                    |
| 图 考察贴五:下芥 錄田河新河道                               |                              |                               | and and a straight of the                                                                                                    |
| 考察點六:下游 錄田河舊河道                                 |                              |                               | the second second second second second second second second second second second second second second second s                                                                                                    |
|                                                |                              |                               |                                                                                                    |
|                                                | 考察點三:下游永慶園<br>0 elements     | 考察點四:下游 便母橋<br>0 elements     |                                                                                                    |
|                                                |                              |                               |                                                                                                    |
|                                                |                              |                               | and the second second s |
|                                                |                              |                               |                                                                                                    |
|                                                | 考察點五:下游 錦田河新河道<br>0 elements | 考察點六:下游 錦田河舊河道<br>0 elements  |                                                                                                    |
|                                                |                              |                               | CANCEL                                                                                                    |
|                                                | • • • • •                    |                               |                                                                                                    |

## 24. 按 FINISH

| EduVenture VR Composer 🗈 🗮 😝 💠 🖸                                    |               |                    |                |                                                                                                    |  |  |  |  |  |
|---------------------------------------------------------------------|---------------|--------------------|----------------|----------------------------------------------------------------------------------------------------|--|--|--|--|--|
| 🗲 BACK + NEW STAGE 🏟 STAGE SETTINGS 🙆 RE-UPLOAD + NEW STAGE ELEMENT |               |                    |                |                                                                                                    |  |  |  |  |  |
| 🖪 考察點一:上游 雷公田及甲龍 0 日                                                | + 200 (S)     |                    |                | t de la companya                                                                                                    |  |  |  |  |  |
| 國 考察點二:上游 雷公田的引水道                                                   | Teleport at   | 00:13              |                |                                                                                                    |  |  |  |  |  |
| 考察點三:下游永慶園                                                          | 🔗 Element Typ | e Element Position | 3 Edit Element |                                                                                                    |  |  |  |  |  |
| - 考察點四:下游便母橋                                                        |               |                    |                | The second states and the second states and the second states and |  |  |  |  |  |
| - 考察點五:下游 錦田河新河道                                                    | Pause Video   | NO *               |                | - a second second                                                                                                    |  |  |  |  |  |
| 國 考察點六:下游 錦田河酱河道                                                    | Visibility    | Always 👻           |                |                                                                                                    |  |  |  |  |  |
|                                                                     |               | 考察點二:上游 雷公田的引水道    |                |                                                                                                    |  |  |  |  |  |
|                                                                     | Dectination   |                    |                |                                                                                                    |  |  |  |  |  |
|                                                                     | Destination   | 考察點二:上游 雷公田的引水道    |                | and the second second                                                                                                    |  |  |  |  |  |
|                                                                     |               |                    |                | A Contraction                                                                                                    |  |  |  |  |  |
|                                                                     |               |                    | BACK FINISH    |                                                                                                    |  |  |  |  |  |
|                                                                     |               |                    |                |                                                                                                    |  |  |  |  |  |
|                                                                     | < 留意:河流中部     | 的大小 利用數據採集儀,量度河2   |                | *                                                                                                    |  |  |  |  |  |
|                                                                     | Ó             | I () () I          |                |                                                                                                    |  |  |  |  |  |

## 25. 進入【考察點二:上游 雷公田的引水道】頁面。 上載上游 雷公田的引水道的 360 照片。

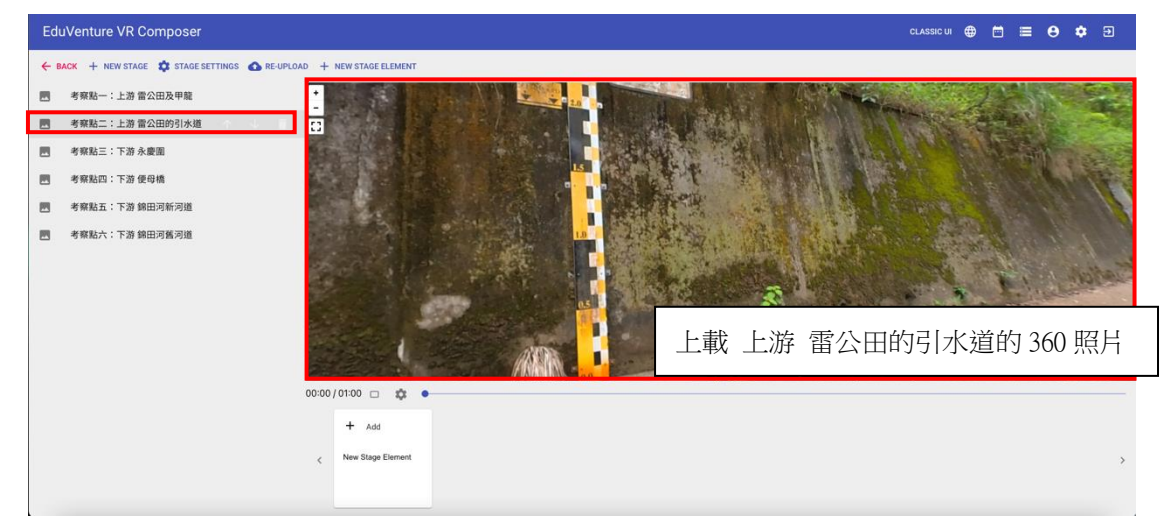

## 26. 在時間 00:00 加入 New Stage Element。

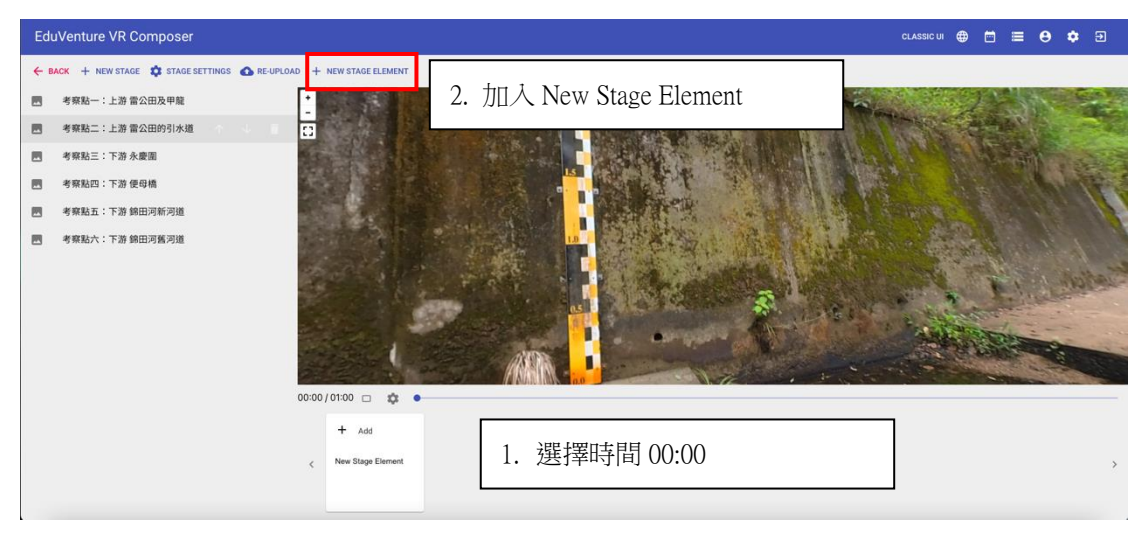

## 27. 選擇 TELEPORT。

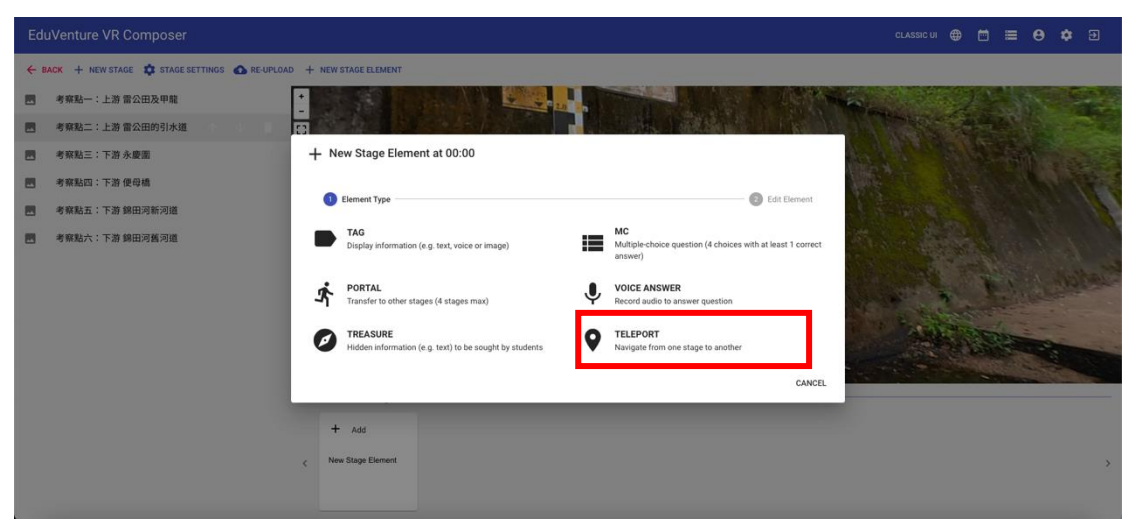

## 28. 將紅點拉到合適位置,按 NEXT。

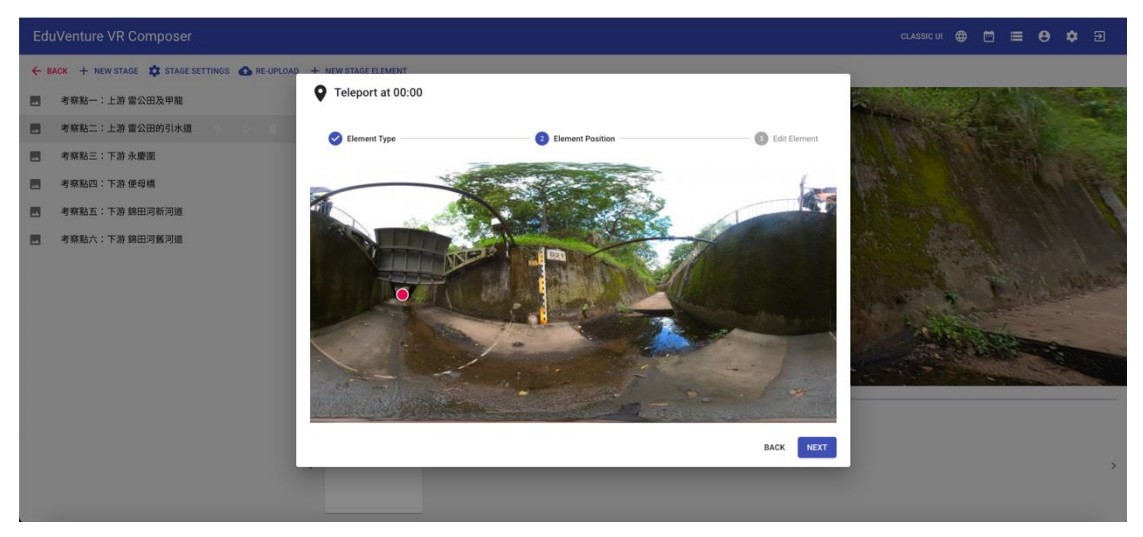

29. 選擇下一個目的地【考察點三:下游 永慶圍】

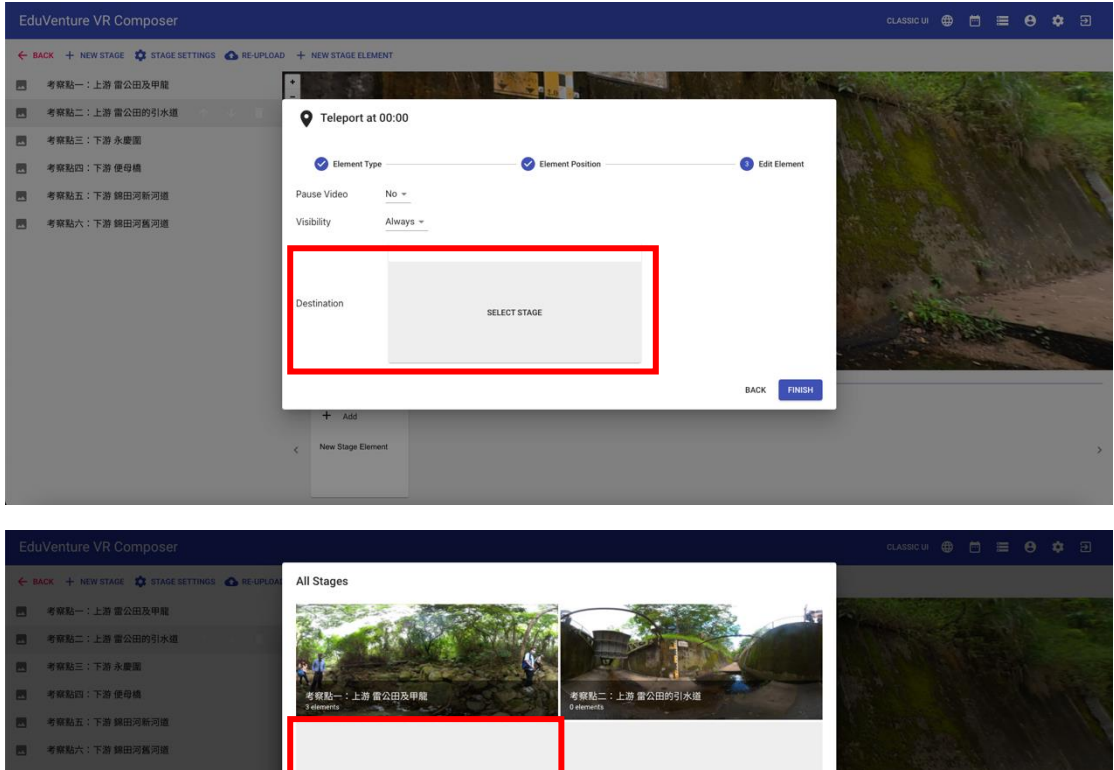

| 考察起三:下游 永慶國<br>考察起曰:下游 使母嬌 | 考察私一:上游 雷公田及甲龍<br>3 elements | 考察贴二:上游 雷公田的引水道<br>D elements |      |
|----------------------------|------------------------------|-------------------------------|------|
| 考察點五:下游 銀田河新河道             |                              |                               |      |
| 考察結六:下游 歸田河孤河道             |                              |                               |      |
|                            | 考察社三:下游 永慶園<br>9 elements    | 考察點四:下游使母槍<br>O elements      |      |
|                            |                              |                               |      |
|                            | 考察點五:下游 錦田河新河道<br>0 elements | 考察點六:下游 錦田河舊河鄉<br>0 elements  |      |
|                            |                              | CANG                          | SEL. |
|                            |                              |                               |      |

## 30. 按 FINISH

| EduVenture VR Composer              |                                  |                  |              |                                       |
|-------------------------------------|----------------------------------|------------------|--------------|---------------------------------------|
| ← BACK + NEW STAGE 🏟 STAGE SETTINGS | S 🚯 RE-UPLOAD 🕂 NEW STAGE ELEMEN | г                |              |                                       |
| 考察點一:上游 雷公田及甲龍                      | •                                |                  |              |                                       |
| - 考察點二:上游 雷公田的引水道                   | Teleport at 0                    | 0:00             |              | The second                            |
| 考察點三:下游永慶園                          | Element Tune                     | Element Basition | Edit Element |                                       |
| - 考察點四:下游便母橋                        | Center type                      | Clement Poston   | Con Element  |                                       |
| 💌 考察點五:下游 錦田河新河道                    | Pause Video                      | No -             | 3            | A CONTRACT OF STATES                  |
| 考察點六:下游 錦田河獲河道                      | Visibility                       | Always +         |              |                                       |
|                                     |                                  | 考察點三:下游 永慶園      |              |                                       |
|                                     |                                  |                  |              | CALL & LINE CONTRACT                  |
|                                     | Destination                      | 金成的二十五次 金属的      |              | 1 Contraction                         |
|                                     |                                  | 与来和二、下唐 不能面      |              |                                       |
|                                     |                                  |                  |              |                                       |
|                                     |                                  |                  | BACK FINISH  |                                       |
|                                     |                                  |                  |              |                                       |
|                                     | < New Stage Element              |                  |              | · · · · · · · · · · · · · · · · · · · |
|                                     |                                  |                  |              |                                       |
|                                     |                                  |                  |              |                                       |

## 31. 回到【考察點三:下游 永慶圍】 上載 下游 永慶圍的 360 照片。

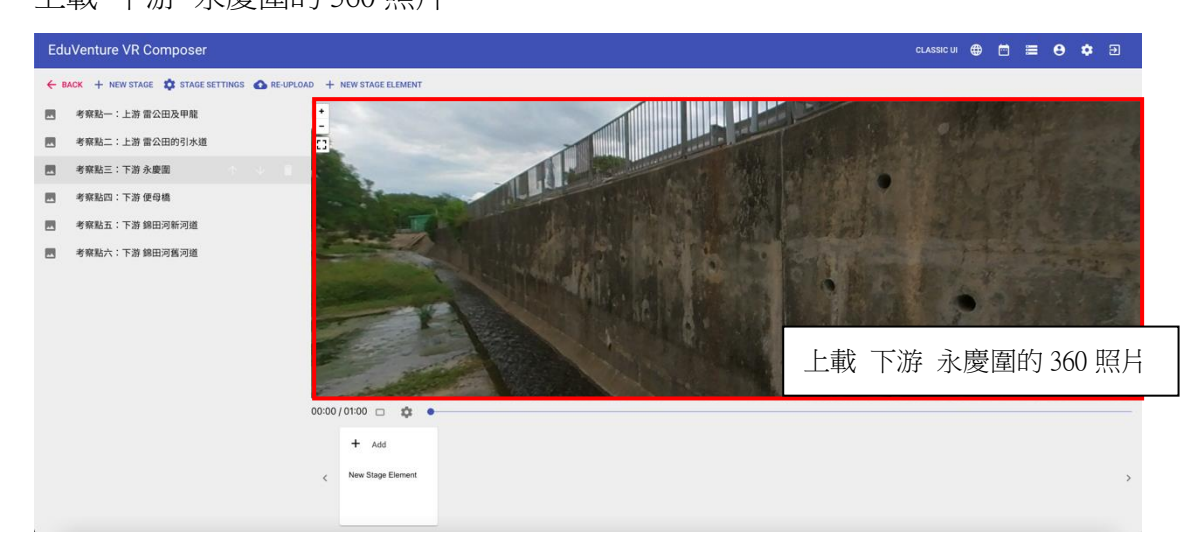

## 32. 在時間 00:00 加入 New Stage Element。

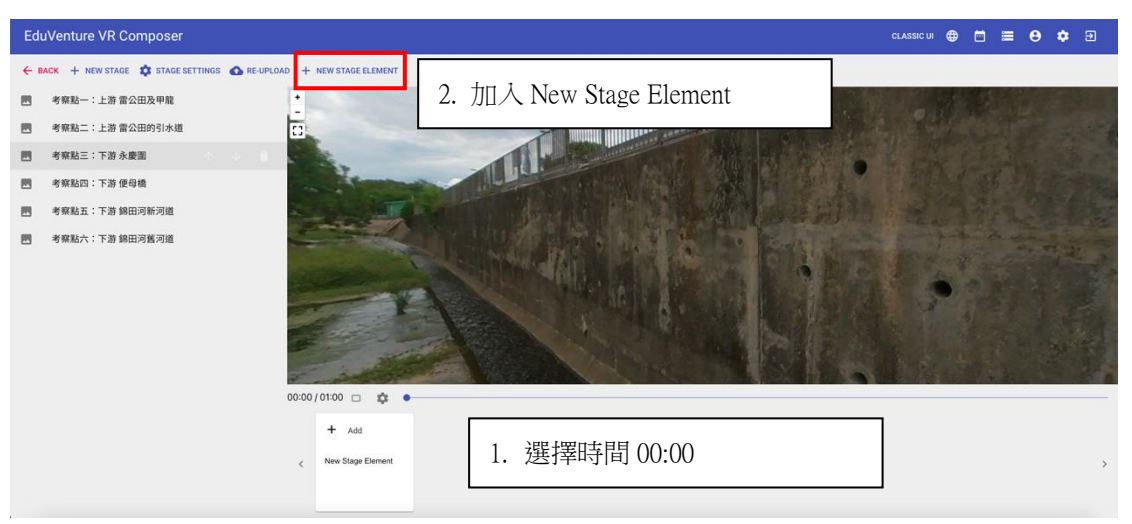

## 33. 選擇 TAG。

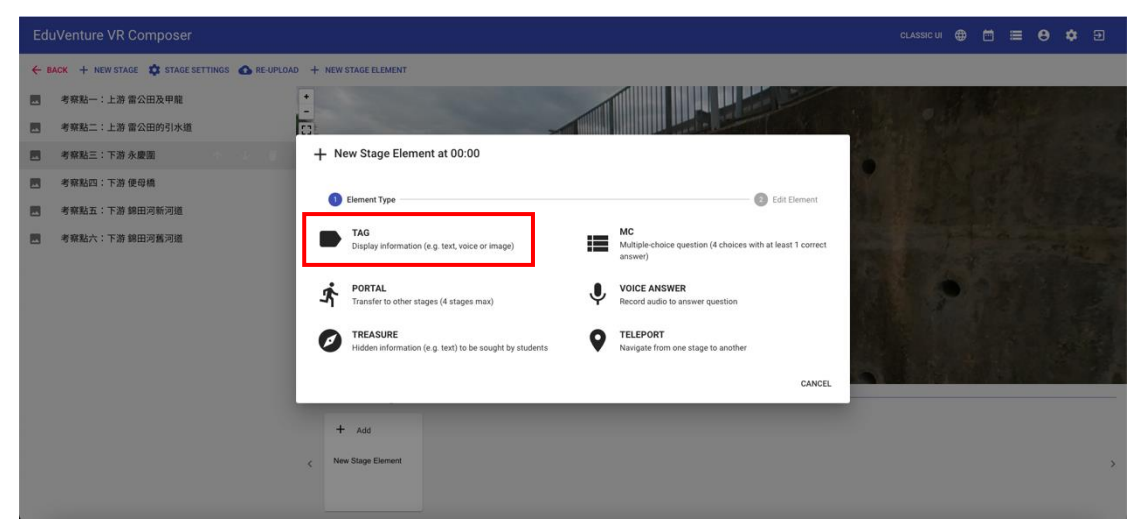

34. 將紅點拉到合適位置,按 NEXT。

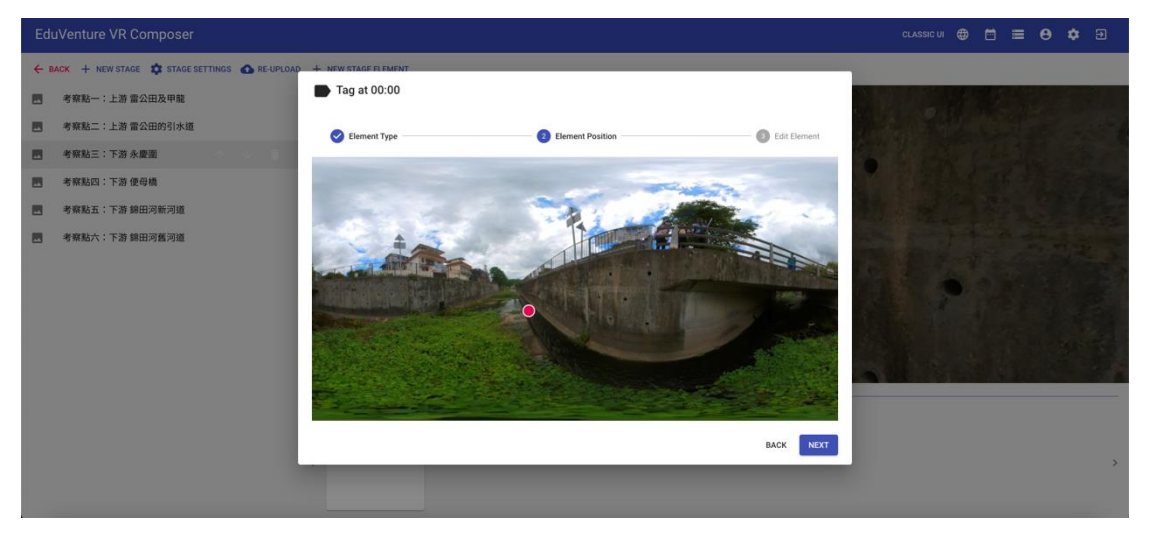

35. 輸入內容【在此觀察河流的闊度】,在 Attachment 插入相片,按 Finish。

|     | uVenture VR Com | nposer       |                                       |        |         | CLASSIC U | " ⊕    |  | 0 | ۵ | € |
|-----|-----------------|--------------|---------------------------------------|--------|---------|-----------|--------|--|---|---|---|
| € 8 | ACK + NEW STAGE | Edit - Tag a | t 00:00                               |        |         |           |        |  |   |   |   |
|     | 考察點一:上游 雷公日     |              | POSITION                              |        | CONTENT |           |        |  |   |   | - |
|     | 考察點二:上游 雷公日     | Tag Text     | 在此觀察河流的闊度                             |        |         |           |        |  |   |   |   |
|     | 考察點三:下游永慶設      | Visibility   | Always -                              |        |         |           |        |  |   |   |   |
|     | 考察點四:下游便母為      | Attachment   | Image 👻                               |        |         |           |        |  |   |   |   |
|     | 考察點五:下游 錦臣 🤉    |              |                                       |        |         |           |        |  |   |   |   |
|     | 考察點六:下游 錦田洋     |              |                                       |        |         |           |        |  |   |   |   |
|     |                 |              | Supported file type: jpg / jpeg / png | DELETE |         |           |        |  |   |   |   |
|     |                 |              |                                       |        |         | CANCEL    | UPDATE |  |   |   | > |

36. 在時間 00:05 加入 New Stage Element。

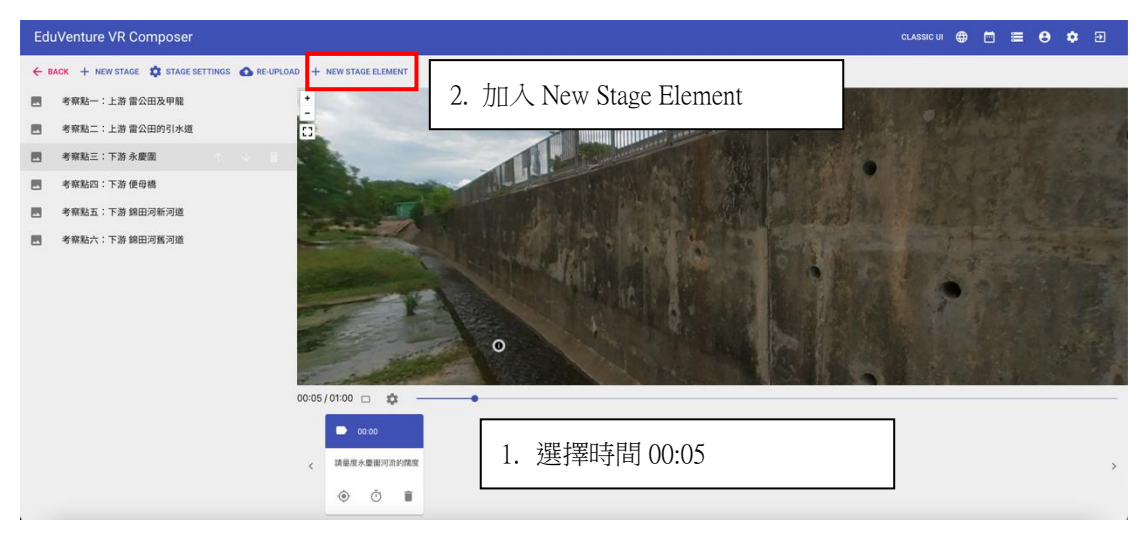

#### 37. 選擇 TELEPORT

| EduVenture VR Composer                                               |                                                                               |
|----------------------------------------------------------------------|-------------------------------------------------------------------------------|
| C BACK + NEW STAGE C STAGE SETTINGS C RE-UPLOAD + NEW STAGE ELEMENT  |                                                                               |
| - 考察點一:上游 雷公田及甲龍 -                                                   |                                                                               |
| 考察點二:上游 雷公田的引水道     「ひ                                               |                                                                               |
| 考察點三:下游永慶園 + New Stage Element at 00:05                              | a low little states                                                           |
| 図 考察點四:下游 使母構                                                        |                                                                               |
| 考察點五:下游 錦田河新河道                                                       | edit Element                                                                  |
| 客察私六:下游 錄田河藝河道<br>Display information (e.g. text, voice or image)    | MC<br>Multiplic-choice question (4 choices with at least 1 correct<br>answer) |
| PORTAL<br>Transfer to other stages (4 stages max)                    | VOICE ANSWER<br>Record audio to answer question                               |
| FIGASURE<br>Hidden information (e.g. trait) to be sought by students | TELEPORT Navigate from one stage to another                                   |
|                                                                      | CANCEL                                                                        |
| ■ 0000                                                               |                                                                               |
| < 講單成步量編列点的國家                                                        | ×                                                                             |
| • Ō <b>I</b>                                                         |                                                                               |

38. 將紅點拉到合適位置,按 NEXT。

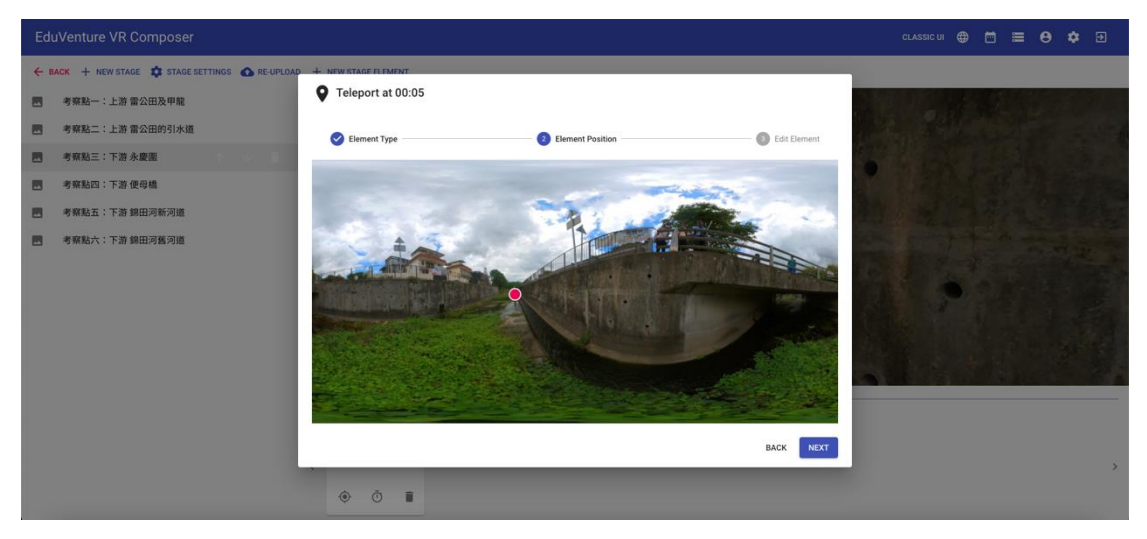

39. 選擇下一個目的地【考察點四:下游 便母橋】

| EduVenture VR Composer                        |                         |                  |                | CLASSIC UI 🌐 🛅 🗮 😝 🌣 🗊 |
|-----------------------------------------------|-------------------------|------------------|----------------|------------------------|
| ← BACK + NEW STAGE 🗱 STAGE SETTINGS 💩 RE-UPLO | DAD + NEW STAGE ELEMENT |                  |                |                        |
| 考察點一:上游 雷公田及甲龍                                |                         |                  |                |                        |
| 图 考察點二:上游 雷公田的引水道                             | Teleport at 00:05       |                  |                |                        |
| 考察點三:下游永慶園                                    |                         |                  |                |                        |
| 考察點四:下游便母橋                                    | Element Type            | Element Position | 3 Edit Element |                        |
| 图 考察點五:下游 錦田河新河道                              | Pause Video No -        |                  |                |                        |
| 图 考察點六:下游 錦田河舊河道                              | Visibility Always +     |                  |                |                        |
|                                               | Destination             | SELECT STAGE     |                | •                      |
|                                               |                         |                  | BACK FINISH    |                        |
|                                               | D 00:00                 |                  |                |                        |
|                                               | < 請量度水豐面可說的關度           |                  |                | >                      |
|                                               | • •                     |                  |                |                        |

| EduVenture VR Composer                          |                              |                              | classic ui 🖨 🛗 🚍 😝 🏟 🗃 |
|-------------------------------------------------|------------------------------|------------------------------|------------------------|
| ← BACK + NEW STAGE 🗳 STAGE SETTINGS 💩 RE-UPLOA: | All Stages                   |                              |                        |
| 图 考察站一:上游 雷公田及甲龍                                |                              |                              |                        |
| 國 考察點二:上游 當公田的引水道                               | Contraction Statistics       |                              |                        |
| 图 考察站三:下游 永慶第                                   |                              | LITTLE CONTRACTOR            |                        |
| 图 考察點四:下游使母橋                                    | 考察贴一:上游 雷公田及甲龍<br>3 elements | 考察點二:上游 雷公田的引水道<br>Letereta  |                        |
| 图 考察站五:下游 總田河新河道                                |                              |                              |                        |
| 🗃 考解私介:下语 辞曲河縣河鄉                                | 全部記言: 下路 永復祖<br>Gamma        | 考察私因:下游使母桃<br>Generals       |                        |
|                                                 |                              |                              |                        |
|                                                 | 考察點五:下游 錦田河新河道<br>O elementa | 考察點六:下游 綿田河舊河道<br>0 elements |                        |
|                                                 |                              | CANCEL                       | ,                      |
|                                                 | • • •                        |                              |                        |

## 40. 按 FINISH。

| EduVenture VR Composer                         |                     |                                                                                                    |              | classic ui 🌐 🗂 🗮 😝 🌩 🖻 |
|------------------------------------------------|---------------------|----------------------------------------------------------------------------------------------------|--------------|------------------------|
| 🔶 BACK 🕂 NEW STAGE 🏚 STAGE SETTINGS 🙆 RE-UPLOA | AD + NEW STAGE ELEN | ENT                                                                                                    |              |                        |
| - 考察點一:上游雷公田及甲龍                                |                     |                                                                                                    |              |                        |
| 图 考察點二:上游 雷公田的引水道                              | Teleport at         | 00:05                                                                                                    |              |                        |
| - 考察站三:下游永慶園                                   |                     |                                                                                                    |              |                        |
| 書 考察點四:下游便母橋                                   | C Element Typ       | e V Element Position                                                                                            | Edit Element |                        |
| 图 考察點五:下游 錦田河新河道                               | Pause Video         | No -                                                                                                    |              |                        |
| - 考察點六:下游 錦田河醬河道                               | Visibility          | Always +                                                                                                    |              | All and the same is a  |
|                                                |                     | 考察點四:下游 便母橋                                                                                                    |              | R. A. S. M. C. C.      |
|                                                | Destination         | 考察私口:下游 使导路                                                                                                    |              |                        |
|                                                |                     |                                                                                                    | BACK FINISH  |                        |
|                                                | < 講筆度水慶能河:          | Levine and Levine and Levine and Levine and Levine and Levine and Levine and Levine and Levine and Levine and L |              | ,                      |
|                                                | <u>ن</u>            | 1                                                                                                    |              |                        |

## 41. 按【考察點四:下游便母橋】

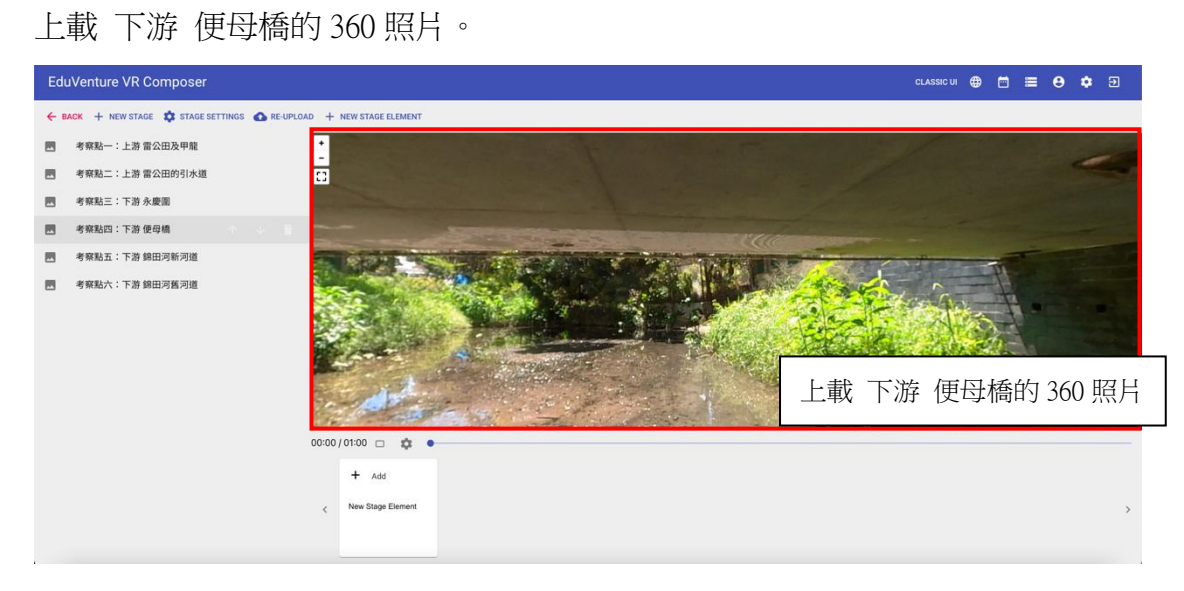

42. 在時間 00:06 加入 New Stage Element。

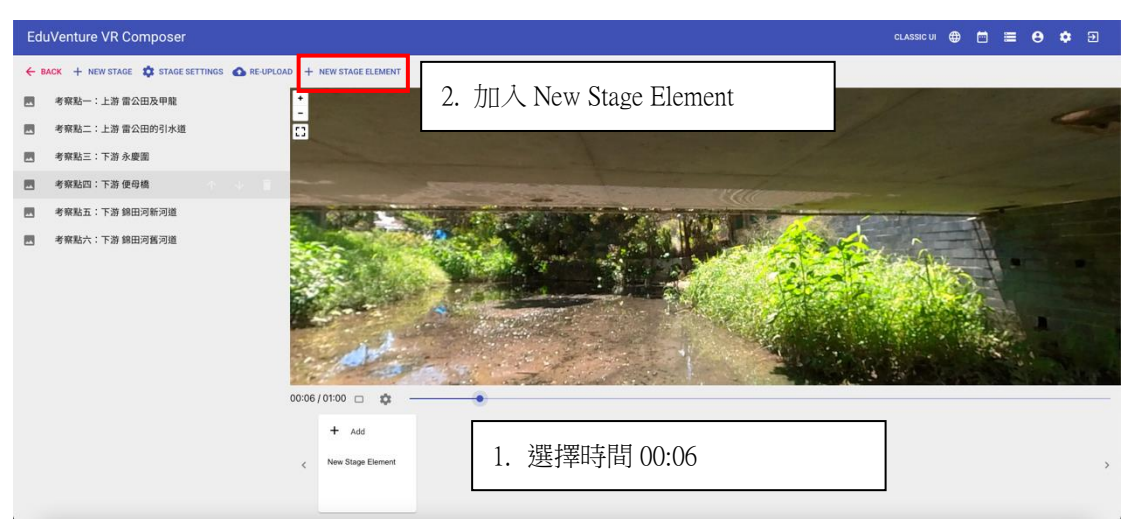

#### 43. 選擇 TAG。

| EduVenture VR Composer                                                                                             |                                                                                                    |                                                            | CLASSIC UI 🌐 🛅 🗮 😝 🍄 🖅 |
|----------------------------------------------------------------------------------------------------|----------------------------------------------------------------------------------------------------|------------------------------------------------------------|------------------------|
| ← BACK + NEW STAGE \$ STAGE SETTINGS ▲ RE-UPLO                                                                     | AD + NEW STAGE ELEMENT                                                                                                    |                                                            |                        |
| 考報知二:上游 留公田及甲閣       考報知二:上游 雷公田的引水道       考報知二:下游 永慶憲       考報知二:下游 朱慶瑞       考報和二:下游 線田河新河道       考報和六:下游 線田河舊河道 | New Stage Element at 00:06     Element Type     TAG     Display information (e.g. text, voice or image)     fr     PORTAL              |                                                            |                        |
|                                                                                                    | <ul> <li>TREASURE</li> <li>Hidden information (e.g. text) to be sought by students.</li> <li>Add</li> <li>New Stage Element</li> </ul> | TELEPORT     Navigate from one stage to another     CANCEL | >                      |

## 44. 將紅點拉到合適位置,按 NEXT。

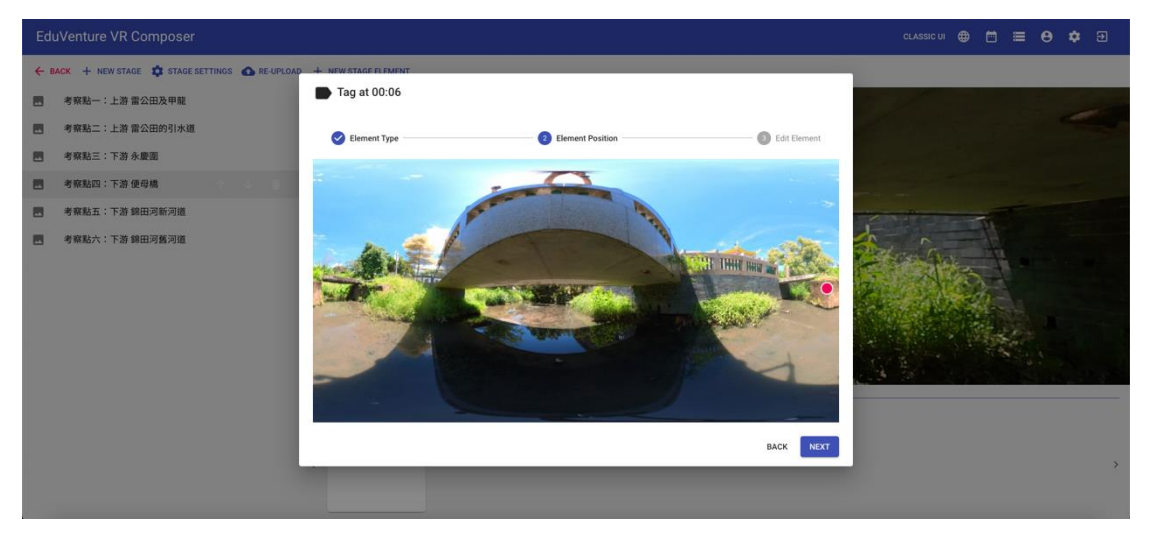

45. 輸入內容【在此觀察河流的闊度】,在 Attachment 插入相片,按 Finish。

| Edu | JVenture VR Con | nposer       |                                      |            |         | CLASSIC UI | <b>()</b> |   |    | Θ | ۵ |   |
|-----|-----------------|--------------|--------------------------------------|------------|---------|------------|-----------|---|----|---|---|---|
| ← 8 | ACK + NEW STAGE | Edit - Tag a | at 00:06                             |            |         |            |           |   |    |   |   |   |
|     | 考察點一:上游雷公B      |              | POSITION                             |            | CONTENT |            |           |   |    |   | ~ |   |
|     | 考察點二:上游 雷公日     | Tag Text     | 在此觀察河流的闊度                            |            |         |            |           | - |    |   |   |   |
|     | 考察點三:下游永慶智      | Visibility   | Always 👻                             |            |         |            |           |   |    |   |   |   |
|     | 考察點四:下游便母常      | Attachment   | Image 👻                              |            |         |            |           |   |    |   |   |   |
|     | 考察點五:下游錦區》      |              |                                      |            |         |            |           |   | Ô. |   |   |   |
|     | 考察點六:下游 錦田》     |              |                                      |            |         |            |           |   |    |   |   |   |
|     |                 |              | Supported file type: jpg / jpeg / pn | g 🧃 DELETE |         |            |           |   |    |   |   |   |
|     |                 |              |                                      |            |         | CANCEL     | JPDATE    |   |    |   |   | > |

46. 在時間 00:06 加入 New Stage Element。

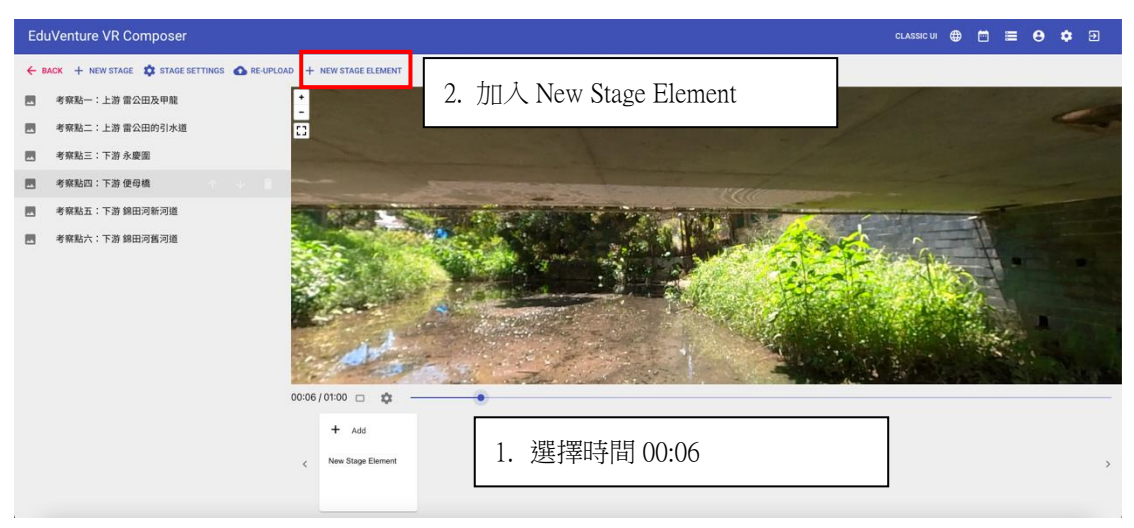

## 47. 選擇 TELEPORT

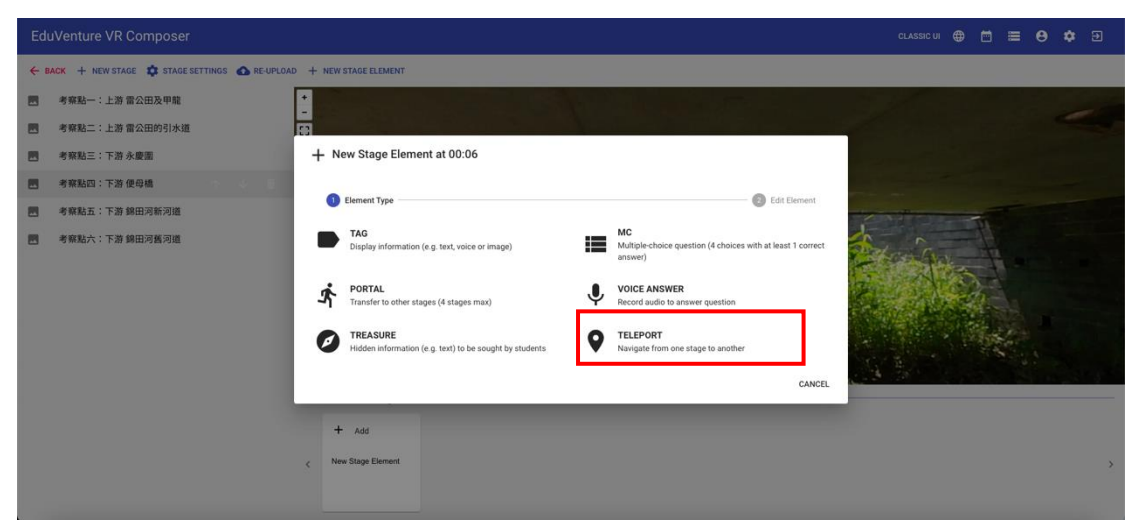

48. 將紅點拉到合適位置,按 NEXT。

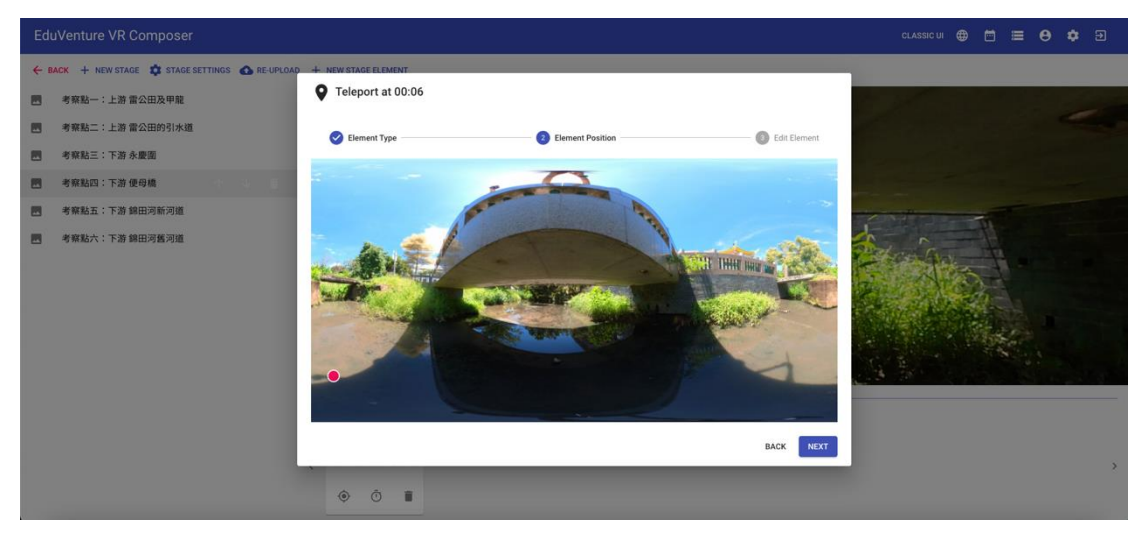

49. 選擇下一個目的地【考察點五:下游 錦田河新河道】

| EduVenture VR Composer                                                                                                    |                                                                                                    |                                                       |                        |
|----------------------------------------------------------------------------------------------------|----------------------------------------------------------------------------------------------------|-------------------------------------------------------|------------------------|
| 🔶 BACK 🕂 NEW STAGE 🎝 STAGE SETTINGS 🚳 RE-UPLO                                                                                                    | IAD + NEW STAGE ELEMENT                                                                                                    |                                                       |                        |
| - 考察點一:上游 雷公田及甲龍                                                                                                    |                                                                                                    |                                                       |                        |
| 國 考察點二:上游 雷公田的引水道                                                                                                    | Teleport at 00:06                                                                                                    |                                                       |                        |
| - 考察點三:下游永慶園                                                                                                    |                                                                                                    | <i></i>                                               |                        |
| - 考察點四:下游 使母橋                                                                                                    | Selement Type Selement Position                                                                                                    | 3 Edit Element                                        |                        |
| 國 考察點五:下游 錦田河新河道                                                                                                    | Pause Video No 👻                                                                                                    |                                                       | Configure Station      |
| - 考察點六:下游 錦田河舊河道                                                                                                    | Visibility Always ~                                                                                                    |                                                       |                        |
|                                                                                                    |                                                                                                    |                                                       | C. Contract            |
|                                                                                                    |                                                                                                    |                                                       |                        |
|                                                                                                    | Destination SELECT STAGE                                                                                                    |                                                       |                        |
|                                                                                                    |                                                                                                    |                                                       |                        |
|                                                                                                    |                                                                                                    |                                                       |                        |
|                                                                                                    |                                                                                                    | BACK FINISH                                           |                        |
|                                                                                                    | - CO.06                                                                                                    |                                                       |                        |
|                                                                                                    | < 請量度使母核的河道距離                                                                                                    |                                                       | *                      |
|                                                                                                    | <ul> <li>•</li> <li>•</li> </ul>                                                                                                    |                                                       |                        |
|                                                                                                    |                                                                                                    |                                                       |                        |
|                                                                                                    |                                                                                                    |                                                       |                        |
| EduVenture VR Composer                                                                                                    |                                                                                                    |                                                       | CLASSIC UI 🌐 🗂 🧮 🖨 🌣 🖸 |
| EduVenture VR Composer                                                                                                    | All Stages                                                                                                    |                                                       | CLASSIC UI 🌐 🗂 🗮 🖨 🌩 🗩 |
| EduVenture VR Composer                                                                                                    | All Stages                                                                                                    |                                                       | CLASSICUI 🕀 🗂 🗮 😝 🏚 🖻  |
| EduVenture VR Composer<br>← EACK + NEWSTACE ✿ STAGESETTINGS ▲ NEURO<br>■ 考察為一:上游音公司及甲類<br>■ 考察為二:上游音公司的別体語                                                                                                    | All Stages                                                                                                    |                                                       | CLASSIC UI             |
| EduVenture VR Composer           ・         上が自然の中期           考察知一:上が自然の効果期           考察知二:上が自然的対抗語           考察知二:上が自然的対抗語           考察知二:二次自然の対抗語                                                                                                    | All Stages                                                                                                    |                                                       | CLASSICUI              |
| EduVenture VR Composer           ・         上本         ● STAGE SETTINGS ● AFGUIDE           ・         本部業品・:上部金融回知時期は期         ● AFGUIDE           ・         本部業品・:上部金融回知時期は期           ・         本部業品・:上部金融回知時期は期           ・         本部業品・:上部金融回知時期は期           ・         本部業品・:           ・         本部業品・:           ・         本部業品           ・         本部業品                                                                                                    | All Stages                                                                                                    |                                                       | CLASSIC UI             |
| EduVenture VR Composer           ・         よりなられていたいです。           ・         よりなられていたいです。           ・         おりなられていたいです。           ・         おりなられていたいです。           ・         おりなられていたいです。           ・         おりなられていたいです。           ・         おりなられていたいです。           ・         おりなられていたいです。           ・         おりなられていたいです。           ・         おりなられていたいです。           ・         おりなられていたいです。           ・         おりなられていたいです。           ・         おりなられていたいたいたいたいたいです。           ・         おりなられていたいたいたいたいたいたいたいたいたいたいたいです。           ・         おりなられていたいたいたいたいたいたいたいたいたいたいたいたいたいたいたいたいたいたいた                                                                                                    | All Stages                                                                                                    |                                                       |                        |
| EduVenture VR Composer           ◆ EACK + ACWSTACE ◆ STAGE SETTINGS ◆ ACURCUE           考察院上:上游堂公田没有現           考察院上:上游堂公田没有現           考察院上:上游堂公田没有現           考察院上:王游堂公田の別休期           考察院上:王游堂公田の別休期           考察院上:王游学会田の別休期           考察院上:王游使母弟           考察院上:王游使母弟           考察院上:王游使母弟           考察院上:王游使母弟           考察院上:王游使母弟                                                                                                    | All Stages                                                                                                    | RAMI                                                  |                        |
| EduVenture VR Composer           ◆ EACK + ACWSTACE ◆ STAGE SETTINGS ◆ ACURCU           ● 考察局一:上市全公司公理局           ● 考察局二:上市全公司公理局           ● 考察局二:上市全公司公理局           ● 考察局二:上市全公司公理局           ● 考察局二:正市全国           ● 考察局二:正市全国           ● 考察局二:正市全国           ● 考察局二:下市保田                                                                                                    | All Stages                                                                                                    | RXII                                                  |                        |
| EduVenture VR Composer           ◆ EACK + ACWSTACE ◆ STAGE SETTINGS ◆ ACURCU           考察院上:上游堂公田没有現           考察院上:上游堂公田没有現           考察院上:上游堂公田没有現           考察院上:下游保障者           考察院上:下游 採田河販河店           考察院上:下游 採田河販河店                                                                                                    | All Stages         Stages         St                                                                                                    |                                                       |                        |
| EduVenture VR Composer           ◆ EACK + ACWSTACE ◆ STAGE SETTINGS ◆ AREVACE           ● 考察長二:上市全公田公司集           ● 考察長二:上市全公田公司集           ● 考察長二:正市全集団           ● 考察長二:正市全集団           ● 考察長二:正市全集団           ● 考察長二:正市全集団           ● 考察長二:正市全集団           ● 考察長二:正市全集団                                                                                                    | All Stages         Image: State - 1 - 2 - 2 - 2 - 2 - 2 - 2 - 2 - 2 - 2                                                                                                    |                                                       |                        |
| EduVenture VR Composer           ◆ EACK + ACWSTACE ◆ STAGE SETTINGS ◆ ACOUNT           ● 考察法二:上面全公司公理集           ● 考察法二:正面全面的別休期           ● 考察法二:正面保障者           ● 考察法六:下面 採田河販河橋                                                                                                    | All Stages         Image: State state s |                                                       |                        |
| EduVenture VR Composer           ◆ EACK + ACVETAGE ◆ STAGE SETTINGS ◆ ACURCU           ● 常葉為一: 上市 堂公田次年間           ● 常葉為二: 上市 堂公田次月間           ● 常葉為二: 江市 保障者           ● 常葉為二: 下市 保障者           ● 常葉為六: 下市 採田河販河店                                                                                                    | All Stages         Image: State state s |                                                       |                        |
| EduVenture VR Composer           ◆ EACK + ACWSTACE ◆ STAGE SETTINGS ◆ ACONCO           ● 常知為一: 上市 堂公田次早期           ● 常知為二: 上市 堂公田次月期           ● 常知為二: 上市 堂公田次月期           ● 常知為二: 江市 梁剛場           ● 常知為二: 下市 梁剛場           ● 常知為二: 正市 梁剛場           ● 常知為二: 下市 梁剛場           ● 常知為六: 下市 梁剛場面                                                                                                    | Al Stages                                                                                                    |                                                       |                        |
| EduVenture VR Composer           ◆ EACK + ACWSTACE ◆ STACE SETTINGS ● ACUNC           ● 常知為一: 上市 堂公田公平県           ● 常知為二: 上市 堂公田公平県           ● 常知為二: 江市 学校書           ● 常知為二: 江市 学校書           ● 常知為二: 江市 学校書           ● 常知為二: 江市 学校書           ● 常知為二: 江市 学校書           ● 常知為六: 江市 学校書                                                                                                    | All Stages         Image: State state s |                                                       |                        |
| EduVenture VR Composer           ◆ LACK + ACWSTACE ◆ STACESETTINGS ◆ ACONCO           ● 常知為一: 上市 堂公田公平県           ● 常知為二: 上市 堂公田公平県           ● 常知為二: 江市 学校書           ● 常知為二: 江市 学校書           ● 常知為二: 江市 学校書           ● 常知為二: 江市 学校書           ● 常知為二: 江市 学校書           ● 常知為六: 江市 学校書                                                                                                    | All Stages         Image: Stage: Sta | Image: Section 1.1.1.1.1.1.1.1.1.1.1.1.1.1.1.1.1.1.1. |                        |
| EduVenture VR Composer           ◆ LACK + ALWSTACE ◆ STACE SETTINGS ● ALGUNG           ● 1004 + LAT 2000 APR           ● 1004 + LAT 2000 APR | All Stages         Image: Stage: Sta | R#                                                    |                        |

#### 50. 按 FINISH

| Ed  | EduVenture VR Composer 🗈 🛱 🖶 🕈 🕏                                   |                     |                      |                |                                                                                                    |  |  |  |
|-----|--------------------------------------------------------------------|---------------------|----------------------|----------------|----------------------------------------------------------------------------------------------------|--|--|--|
| ÷ ( | ← BACK + NEW STAGE 🏚 STAGE SETTINGS 💩 REUPLOAD + NEW STAGE ELEMENT |                     |                      |                |                                                                                                    |  |  |  |
|     | 考察點一:上游 雷公田及甲龍                                                     | •                   |                      |                |                                                                                                    |  |  |  |
|     | 考察點二:上游 雷公田的引水道                                                    | Teleport at         | 00:06                |                |                                                                                                    |  |  |  |
|     | 考察點三:下游 永慶園                                                        |                     |                      |                |                                                                                                    |  |  |  |
|     | 考察點四:下游 便母橋                                                        | Certain Element Typ | e V Element Position | 3 Edit Element | and the second second sec |  |  |  |
|     | 考察點五:下游 錦田河新河道                                                     | Pause Video         | No -                 |                |                                                                                                    |  |  |  |
|     | 考察點六:下游 錦田河舊河道                                                     | Visibility          | Always -             |                |                                                                                                    |  |  |  |
|     |                                                                    |                     | 考察點五:下游 錦田河新河道       |                |                                                                                                    |  |  |  |
|     |                                                                    | Destination         | 考察政王:下波 前田河斯河道       |                |                                                                                                    |  |  |  |
|     |                                                                    |                     |                      | BACK FINISH    |                                                                                                    |  |  |  |
|     |                                                                    | く 請量度便母橋的           | 7.180 年2.181         |                | ><br>>                                                                                                    |  |  |  |
|     |                                                                    | <u>ن</u>            | 1                    |                |                                                                                                    |  |  |  |

## 51. 按【考察點五:下游 錦田河新河道】

上載 下游 錦田河新河道的 360 照片。

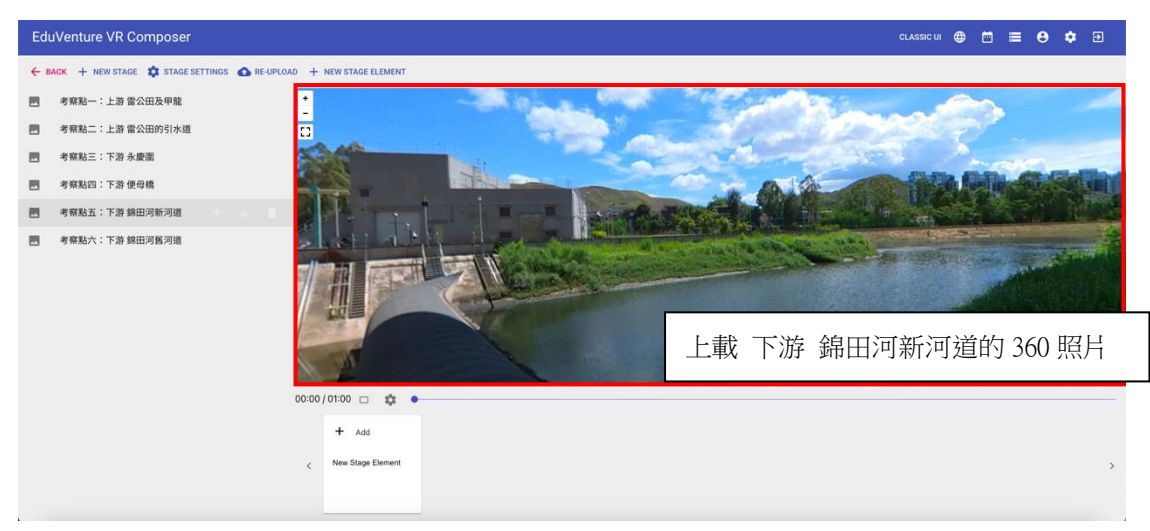

## 52. 在時間 00:00 加入 New Stage Element。

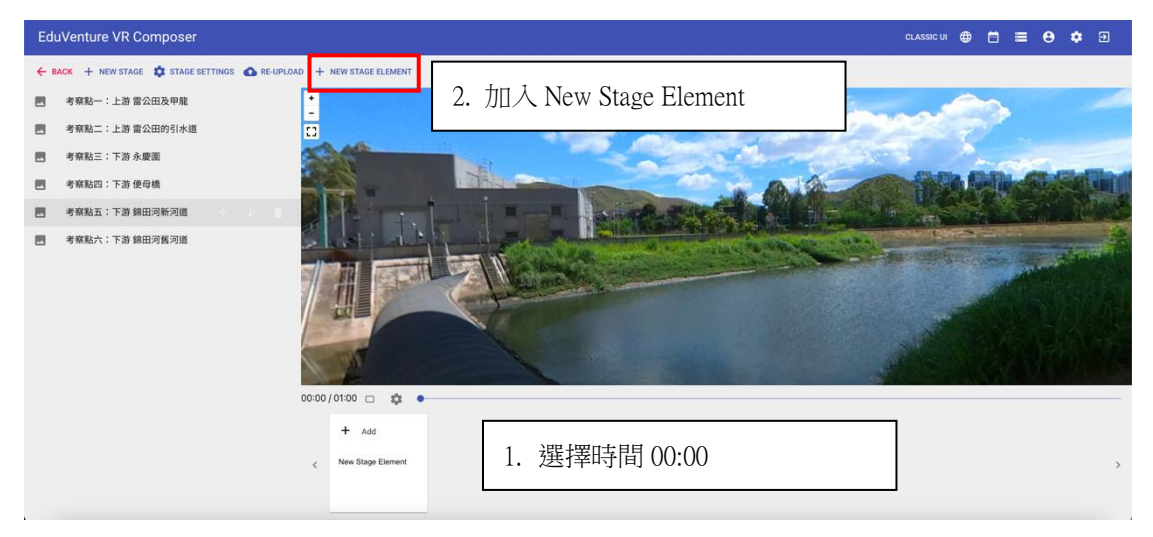

## 53. 選擇 TAG。

| EduVenture VR Composer                                  |                                                                                                    |   |
|---------------------------------------------------------|----------------------------------------------------------------------------------------------------|---|
| ← BACK + NEW STAGE \$ STAGE SETTINGS ▲ RE-UPLO          | DAD + NEW STAGE ELEMENT                                                                                                    |   |
| 考察點一:上游 雷公田及甲龍                                          | - Albert Martine                                                                                                    |   |
| 書 考察點二:上游 雷公田的引水道                                       |                                                                                                    |   |
| 考察點三:下游永慶園                                              | + New Stage Element at 00:00                                                                                                   |   |
| <ul> <li>考察點四:下游 使母桃</li> <li>考察點五:下游 錄田词新词道</li> </ul> | C Edenent Type                                                                                                    |   |
| 考察點六:下游 錄田河黃河道                                          | TAG<br>Duplay information (e.g. text, voice or image)                                                                          |   |
|                                                         | PORTAL Transfer to other stages (4 stages max)     VOICE ANSWER Record audio to answer question                                |   |
|                                                         | TELESURE     Hidden information (e.g. text) to be sought by students     V     TELEPORT     Navigate from one stage to another |   |
|                                                         | CANCEL                                                                                                    |   |
|                                                         |                                                                                                    |   |
|                                                         | + Add                                                                                                    | , |

54. 將紅點拉到合適位置,按 NEXT。

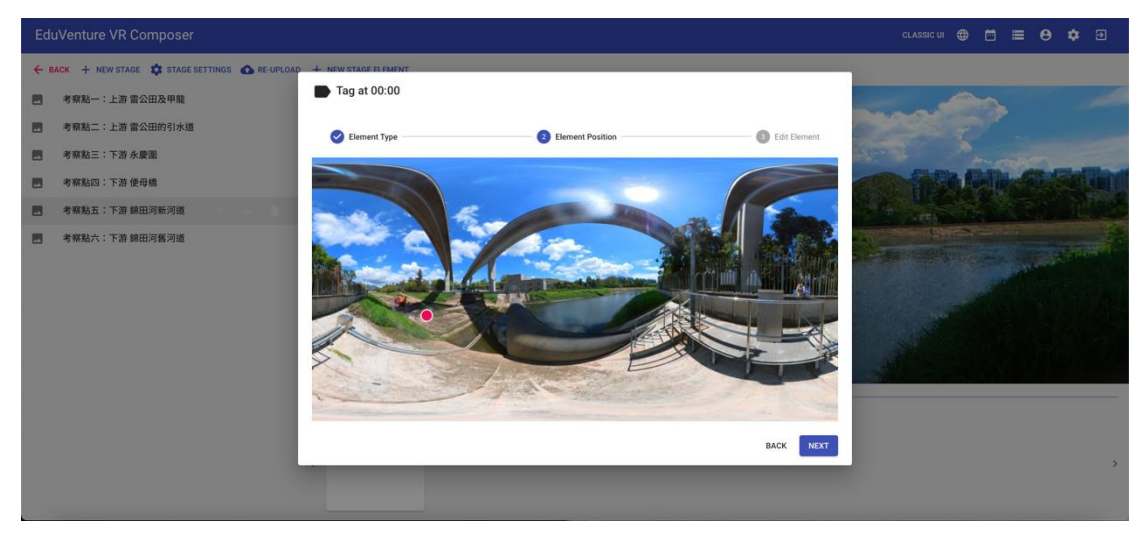

55. 輸入內容【元朗排水繞道 (參考:綠色力量及渠務署資料 https://www.dsd.gov.hk/others/NSW/2\_Yuen\_Long\_Bypass\_Floodway.html)】,在

Attachment 插入音訊,按 Finish。

| Edu |                                                                                                    |                                                                                                    |                                                                                                  |              |  |
|-----|----------------------------------------------------------------------------------------------------|----------------------------------------------------------------------------------------------------|--------------------------------------------------------------------------------------------------|--------------|--|
|     | Venture VR Composer           (xx + Newstace ♥ stacesettions ● Records           考察起一:上游 書公田均引水道           考察起二:上游 書公田均引水道           考察起二:下游 余慶園           考察起二:下游 侍母地           考察起二:下游 倫田河縣河道 | Any state is not a second second | MENE<br>20<br>20<br>元册排水绕垣(参考:绘色力重及果務署資料 https://www.dod.<br>Always +<br>Voice +<br>No +<br>No + | Edit Element |  |
|     |                                                                                                    |                                                                                                    | Supported file type: mp3 TotLETE                                                                 | BACK FINISH  |  |

56. 在時間 00:10 加入 New Stage Element。

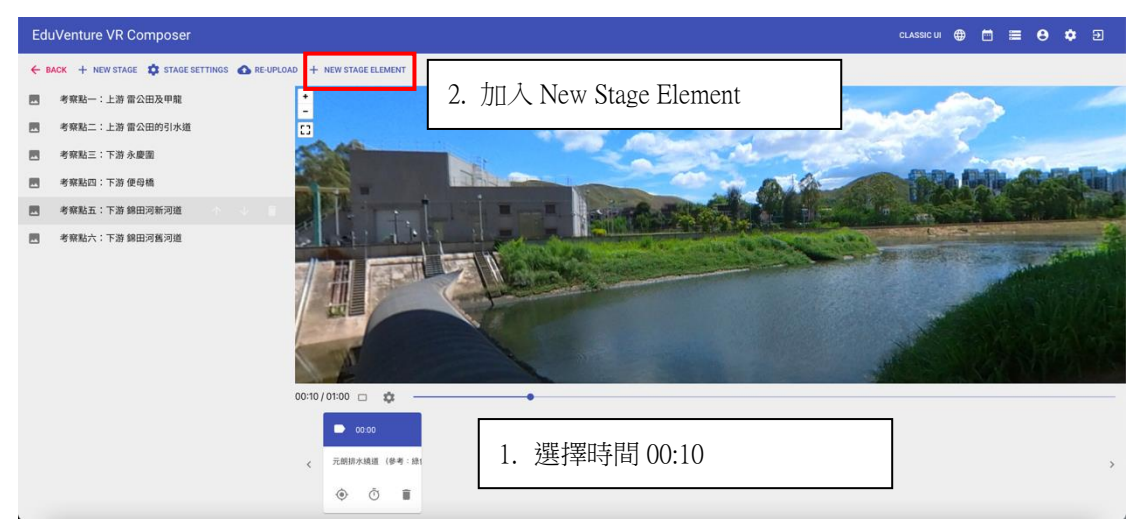

## 57. 選擇 TAG。

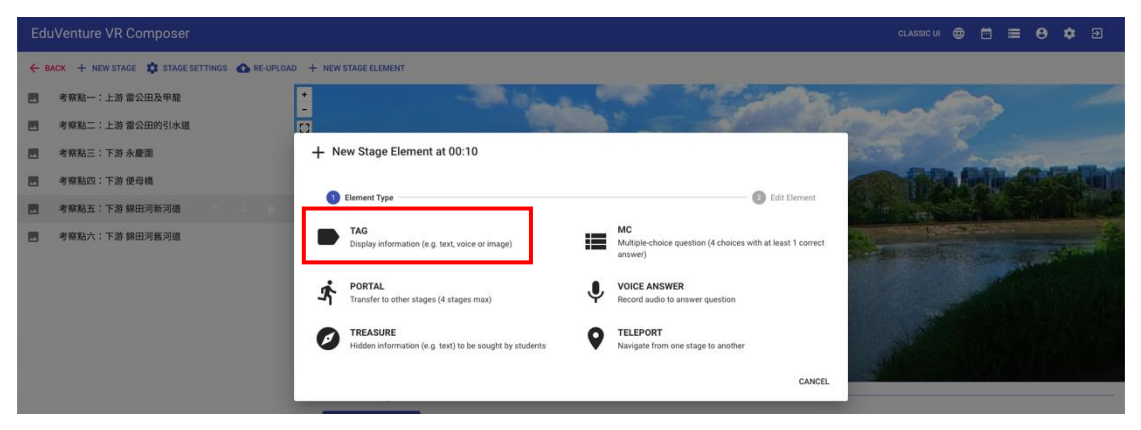

## 58. 將紅點拉到合適位置,按 NEXT。

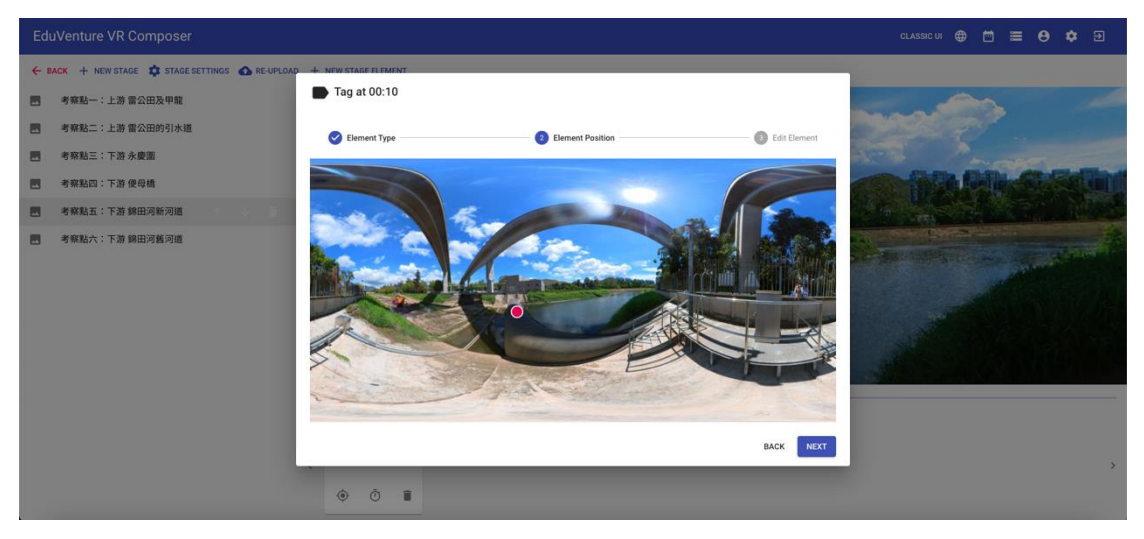

59. 輸入內容【充氣堤壩:在元朗排水繞道和錦田河新河道交匯處前約一百八十 米,設有一道充氣堤壩,用作阻隔受污染的河水在潮漲時倒流入元朗排水繞 道,以防止氣味及垃圾對上游附近居民帶來滋擾】,在 Attachment 插入相 片,按 Finish。

| Ed  |                                             |                   |                                                                                                    |                |                                                                                                    |
|-----|---------------------------------------------|-------------------|----------------------------------------------------------------------------------------------------|----------------|----------------------------------------------------------------------------------------------------|
| ÷ 1 | ACK + NEW STAGE 🛱 STAGE SETTINGS 🙆 RE-UPLOA | D + NEW STAGE ELE | MENT                                                                                                    |                |                                                                                                    |
|     | 考察點一:上游 雷公田及甲龍                              | Tag at 00         | 10                                                                                                    |                | and the second second s |
|     | 考察點二:上游 雷公田的引水道                             |                   |                                                                                                    |                |                                                                                                    |
|     | 考察點三:下游 永慶園                                 | Selement T        | ype 🧭 Element Position                                                                                                    | 3 Edit Element | and months                                                                                                    |
|     | 考察點四:下游 便母橋                                 | Tag Text          | 充氣堤壩:在元朗排水績道和錦田河新河道交匯處前的一百八十                                                                                                    |                |                                                                                                    |
|     | 考察點五:下游 錦田河新河道                              | Visibility        | Always +                                                                                                    |                | and the second second second                                                                                                    |
| 8   | 考解點六:下道 第田河亂河道                              | Attachment        | Image -<br>Example 1 - Example 2 - Example 2 |                |                                                                                                    |
|     |                                             | < 元前指本編編          | (9-8) Mt                                                                                                    | BACK FINISH    | ,                                                                                                    |

60. 在時間 00:25 加入 New Stage Element。

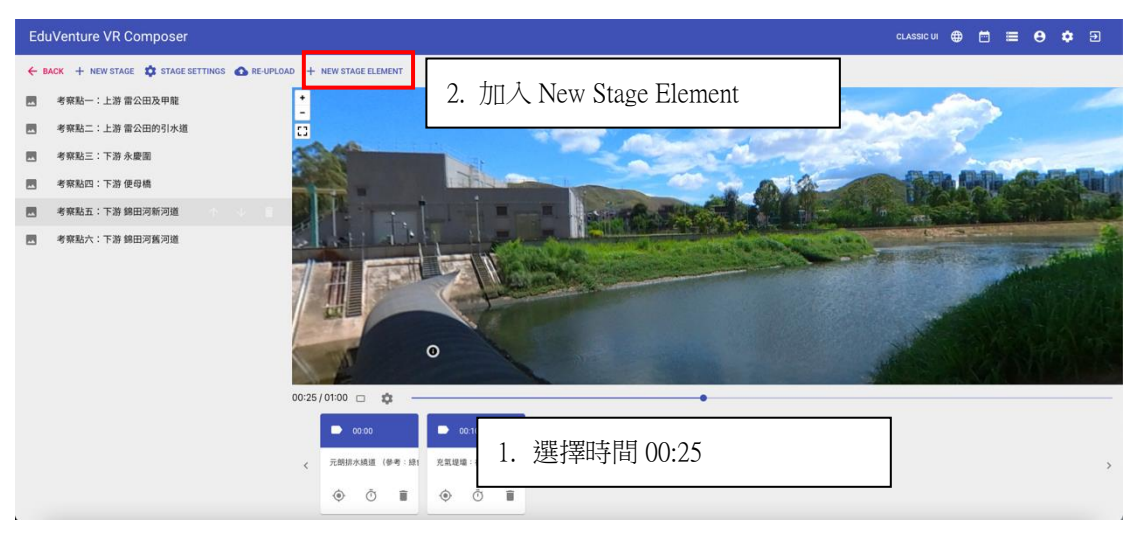

## 61. 選擇 TELEPORT。

| EduVenture VR Composer                          | CLASSIC UI 🌐 🛅 🗮 😝 🌩 🗊                                                                                                    |
|-------------------------------------------------|----------------------------------------------------------------------------------------------------|
| ← BACK + NEW STAGE \$ STAGE SETTINGS ▲ RE-UPLOA | + NEW STAGE ELEMENT                                                                                                    |
| - 考察點ー:上游 雷公田及甲龍                                | - All and the second second second second second second second second second second second second second second                                                                                                    |
| 國 考察點二:上游 雷公田的引水道                               |                                                                                                    |
| 國 考察點三:下游永慶園                                    | + New Stage Element at 00:25                                                                                                    |
| 善考察點四:下游便母橋                                     |                                                                                                    |
| 考察點五:下游 錦田河新河道                                  | Element Type     Ed: Element                                                                                                    |
| 善考察點六:下游 錄田河獲河道                                 | TaG<br>Display information (e.g. text, voice or image)                                                                                                    |
|                                                 | PORTAL         VICE ANSWER           Transfer to other stages (4 stages max)         Precord audio to answer question                                                                                                    |
|                                                 | TELASURE     Hidden information (e.g. text) to be sought by students.     P     TELEPORT     Navigate from one stage to another                                                                                                    |
|                                                 | CANCEL                                                                                                    |
|                                                 |                                                                                                    |
|                                                 | 元規則水規道(修孝:編1 兒氣道場:在元期排水規道     为     。     。     。     方     ·     ·     ·     ·     ·     ·     ·     ·     ·     ·     ·     ·     ·     ·     ·     ·     ·     ·     ·     ·     ·     ·     ·     ·     ·     ·     ·     ·     ·     ·     ·     ·     ·     ·     ·     ·     ·     ·     ·     ·     ·     ·     ·     ·     ·     ·     ·     ·     ·     ·     ·     ·     ·     ·     ·     ·     ·     ·     ·     ·     ·     ·     ·     ·     ·     ·     ·     ·     ·     ·     ·     ·     ·     ·     ·     ·     ·     ·     ·     ·     ·     ·     ·     ·     ·     ·     ·     ·     ·     ·     ·     ·     ·     ·     ·     ·     ·     ·     ·     ·     ·     ·     ·     ·     ·     ·     ·     ·     ·     ·     ·     ·     ·     ·     ·     ·     ·     ·     ·     ·     ·     ·     ·     ·     ·     ·     ·     ·     ·     ·     ·     ·     ·     ·     ·     ·     ·     ·     ·     ·     ·     ·     ·     ·     ·     ·     ·     ·     ·     ·     ·     ·     ·     ·     ·     ·     ·     ·     ·     ·     ·     ·     ·     ·     ·     ·     ·     ·     ·     ·     ·     ·     ·     ·     ·     ·     ·     ·     ·     ·     ·     ·     ·     ·     ·     ·     ·     ·     ·     ·     ·     ·     ·     ·     ·     ·     ·     ·     ·     ·     ·     ·     ·     ·     ·     ·     ·     ·     ·     ·     ·     ·     ·     ·     ·     ·     ·     ·     ·     ·     ·     ·     ·     ·     ·     ·     ·     ·     ·     ·     ·     ·     ·     ·     ·     ·     ·     ·     ·     ·     ·     ·     ·     ·     ·     ·     ·     ·     ·     ·     ·     ·     ·     ·     ·     ·     ·     ·     ·     ·     ·     ·     ·     ·     ·     ·     ·     ·     ·     ·     ·     ·     ·     ·     ·     ·     ·     ·     ·     ·     ·     ·     ·     ·     ·     ·     ·     ·     ·     ·     ·     ·     ·     ·     ·     ·     ·     ·     ·     ·     ·     ·     ·     ·     ·     ·     ·     ·     ·     ·     ·     ·     ·     ·     ·     ·     ·     ·     ·     ·     ·     ·     ·     ·     ·     ·     ·     ·     ·     · |
|                                                 | • O • O •                                                                                                    |

## 62. 將紅點拉到合適位置,按 NEXT。

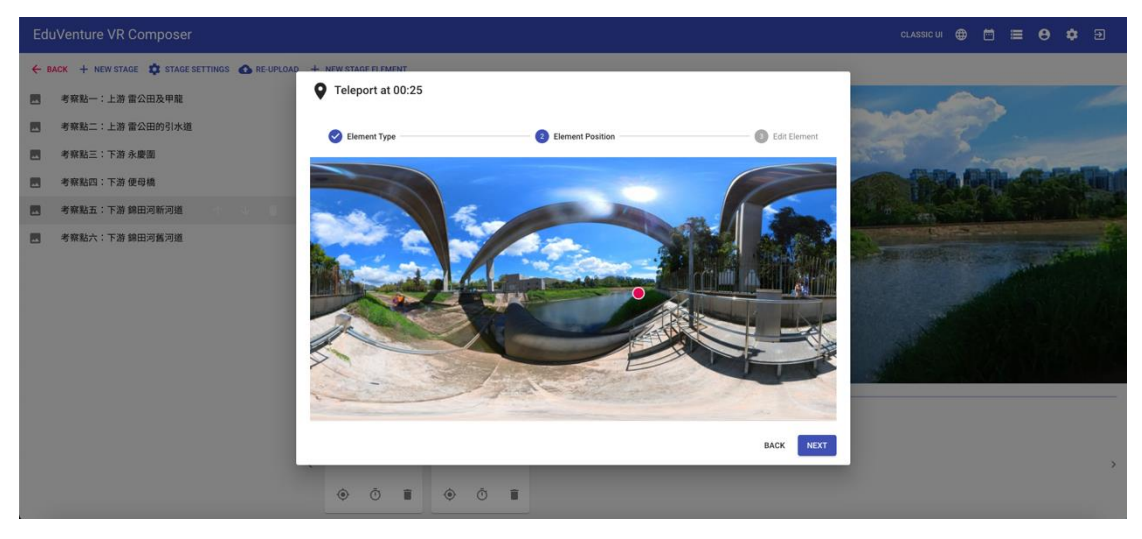

63. 選擇下一個目的地【考察點五:下游 錦田河新河道】。

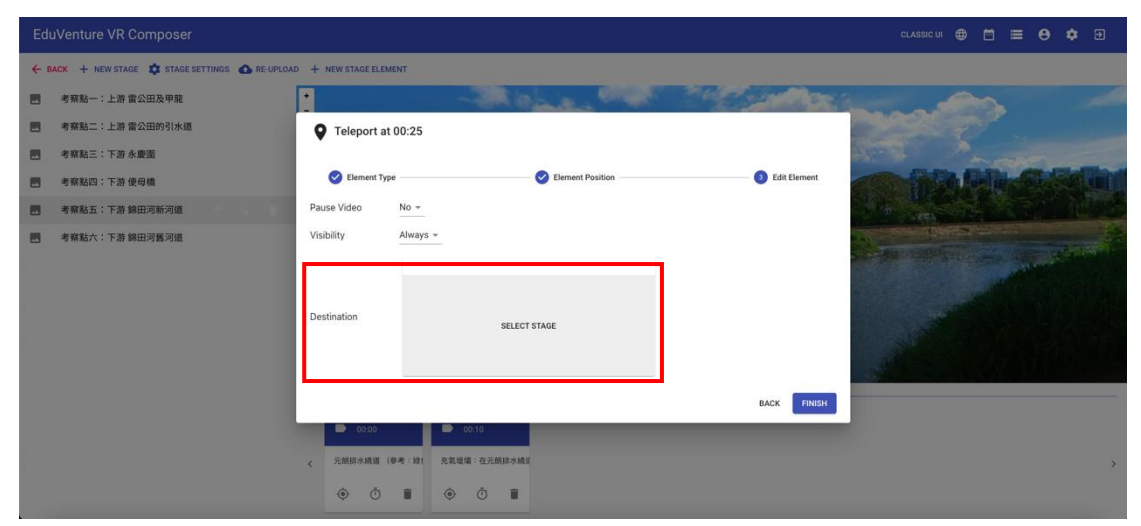

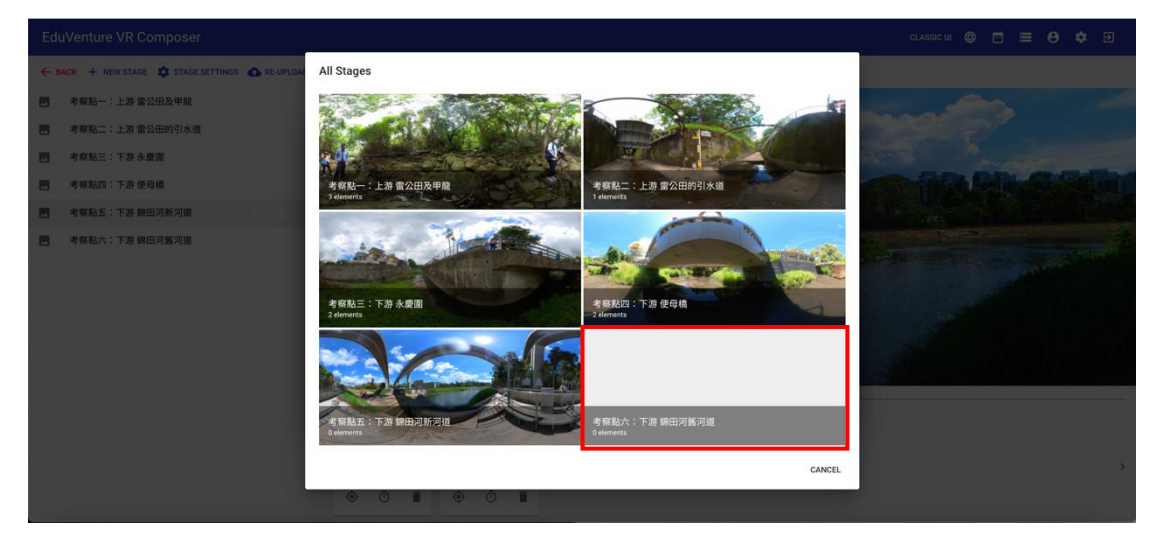

## 64. 按 FINISH

| Ed  |                                            |                    |             |                      |                    |                                                                                                    |
|-----|--------------------------------------------|--------------------|-------------|----------------------|--------------------|----------------------------------------------------------------------------------------------------|
| ÷ 1 | ACK 🕂 NEW STAGE 🏟 STAGE SETTINGS 🙆 RE-UPLO | AD + NEW STAGE ELE | MENT        |                      |                    |                                                                                                    |
|     | 考察點一:上游 雷公田及甲龍                             |                    |             | States - Composition | 2 Colored Constant |                                                                                                    |
|     | 考察點二:上游 雷公田的引水道                            | • Teleport a       | t 00:25     |                      |                    | NOT THE                                                                                                    |
|     | 考察點三:下游永慶園                                 |                    |             |                      |                    |                                                                                                    |
|     | 考察點四:下游 便母橋                                | Element T          | rpe         | Element Position     | 3 Edit Element     |                                                                                                    |
|     | 考察點五:下游 錦田河新河道                             | Pause Video        | No +        |                      |                    |                                                                                                    |
|     | 考察點六:下游 錦田河舊河道                             | Visibility         | Always +    |                      |                    | No. of the Address of the Address of |
|     |                                            |                    | 考察點六:下注     | 游錦田河舊河道              |                    |                                                                                                    |
|     |                                            |                    |             |                      |                    |                                                                                                    |
|     |                                            | Destination        | 1           | 考察點六:下游 辞田河舊河道       |                    |                                                                                                    |
|     |                                            |                    |             |                      |                    |                                                                                                    |
|     |                                            |                    |             |                      | PACK CINICH        |                                                                                                    |
|     |                                            |                    |             |                      | DACK PINISP        |                                                                                                    |
|     |                                            | < 元朝排水網道           | (參考:統) 充氣視場 | 8:在元朝禄水ı镇1           |                    | >                                                                                                    |
|     |                                            | ۵ آ                | <b>î</b> () | Ó I                  |                    |                                                                                                    |
|     |                                            | 0                  | -           | -                    |                    |                                                                                                    |

## 65. 按【考察點六:下游 錦田河舊河道】 上載下游 錦田河舊河道的 360 照片。

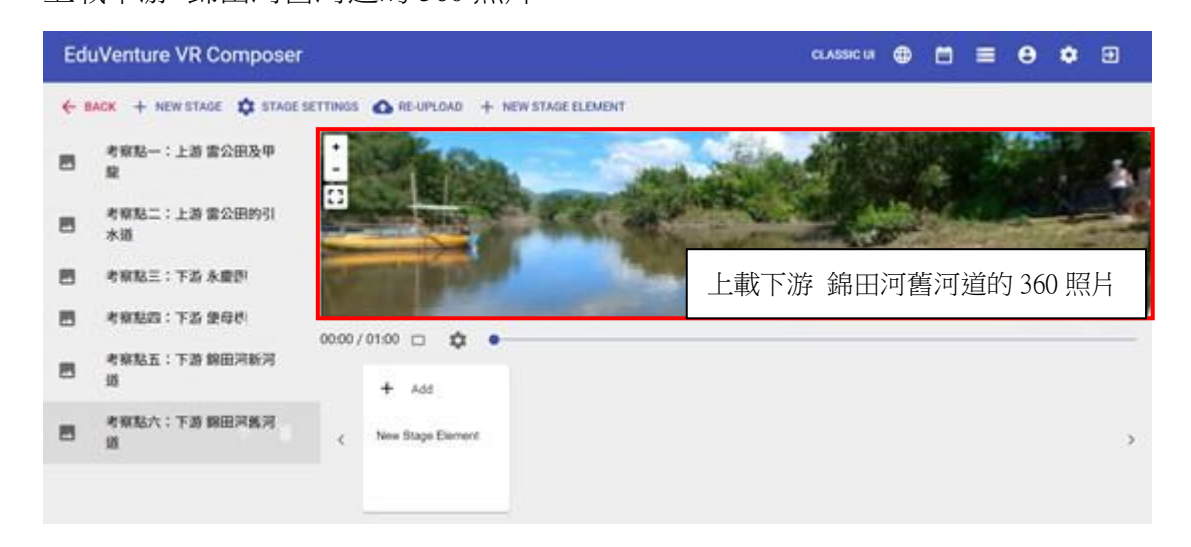

66. 在時間 00:03 加入 New Stage Element。

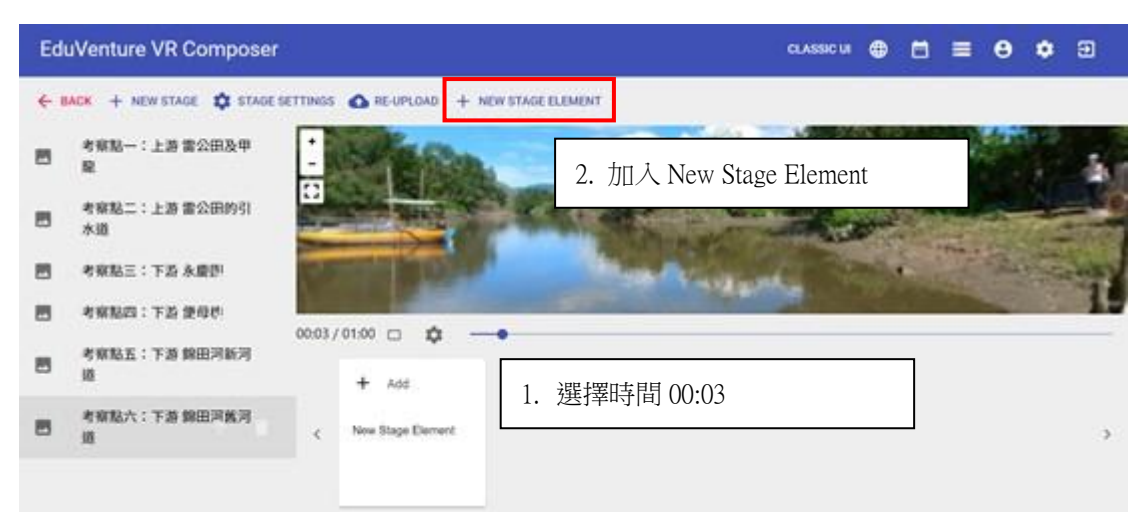

67. 選擇 TAG

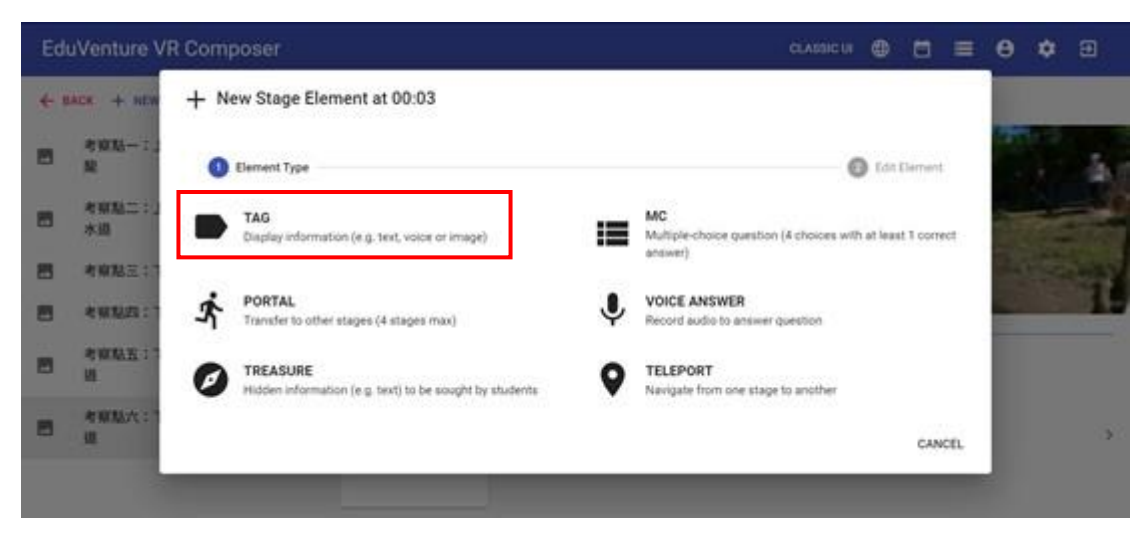

68. 將紅點拉到合適位置,按 NEXT。

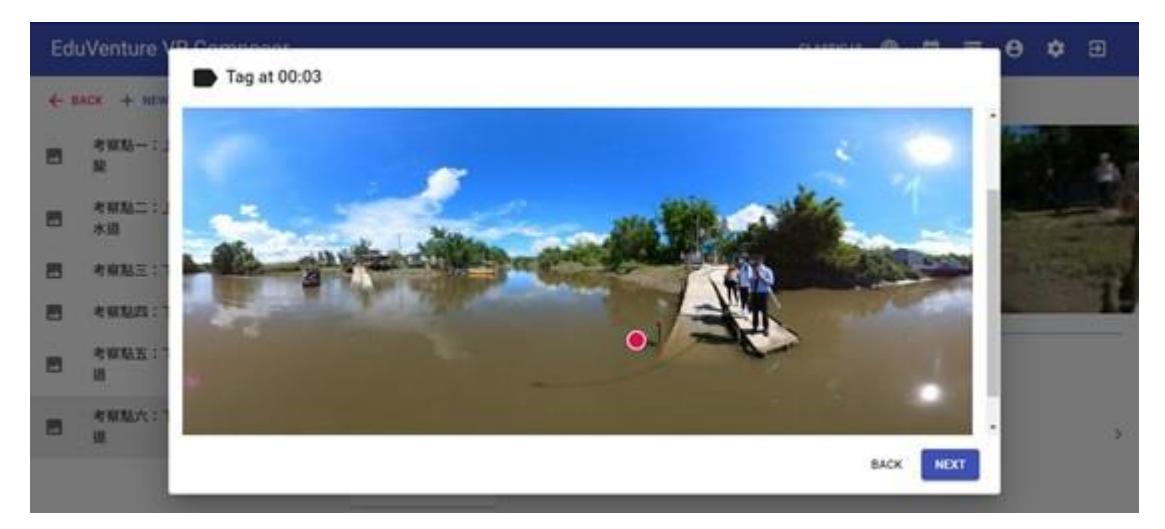

69. 輸入內容【在此觀察河道位置 A 的河流深度及流速的數據】,在 Attachment 插入相片,按 Finish。

| Edu | JVenture VR Com | nposer       |                                         |        |         | CLASSIC UI |        |   | Θ     | ¢ | €   |
|-----|-----------------|--------------|-----------------------------------------|--------|---------|------------|--------|---|-------|---|-----|
| ← 8 | ACK + NEW STAGE | Edit - Tag a | at 00:03                                |        |         |            |        |   |       |   |     |
|     | 考察點一:上游 雷公E     |              | POSITION                                |        | CONTENT |            |        |   | the   |   |     |
|     | 考察點二:上游雷公日      | Tag Text     | 在此觀察河道位置A的河流深度及流速的數據                    |        |         |            |        |   |       |   | ż.  |
| -   | 考察點三:下游永慶會      | Visibility   | Always -                                |        |         |            |        |   |       |   | Bec |
|     | 考察點四:下游便母#      | Attachment   | Image 👻                                 |        |         |            |        |   | 1. 11 |   |     |
|     | 考察點五:下游錦臣》      |              |                                         |        |         |            |        |   |       |   |     |
|     | 考察點六:下游 錦田洋     |              | Constant of Constant                    |        |         |            |        | 4 |       |   | 1   |
|     |                 |              | Supported file type: jpg / jpeg / png 🥛 | DELETE |         |            |        |   |       |   |     |
|     |                 |              |                                         |        |         | CANCEL     | UPDATE |   |       |   | >   |

70. 在時間 00:07 加入 New Stage Element。

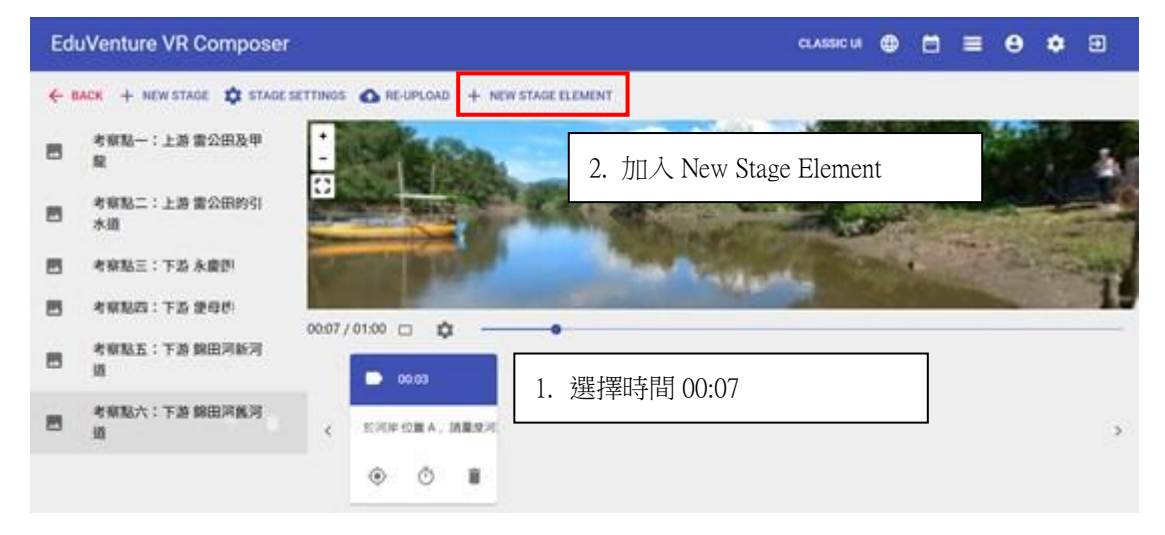

## 71. 選擇 TAG

| Ed   | uVenture V        | R Composer                                              | CLABBIC LA 🕀 🛗 🗮                                                  | θ | ٠ | Ð     |
|------|-------------------|---------------------------------------------------------|-------------------------------------------------------------------|---|---|-------|
| (- 1 | IACK + NEW        | + New Stage Element at 00:07                            |                                                                   |   |   |       |
| 8    | 4838              | 0 Element Type                                          | Edit Element                                                      | - |   | ā.    |
|      | 考察點二:1。<br>水道     | Display information (e.g. text, voice or image)         | MC<br>Multiple-choice question (4 choices with at least 1 correct |   |   |       |
| 8    | 电双脑三:"            |                                                         |                                                                   |   |   |       |
|      | 4 10 10 20 : 1    | Transfer to other stages (4 stages max)                 | VOICE ANSWER<br>Record audio to answer question                   |   |   | 101.5 |
| 8    | 10.<br>4 WIEX : " | Hidden Information (e.g. text) to be sought by students | TELEPORT     Navigate from one stage to another                   |   |   |       |
| 8    | 410012;A:1        |                                                         | CANCEL                                                            |   |   |       |
|      |                   | • • •                                                   |                                                                   |   |   |       |

72. 將紅點拉到合適位置,按 NEXT。

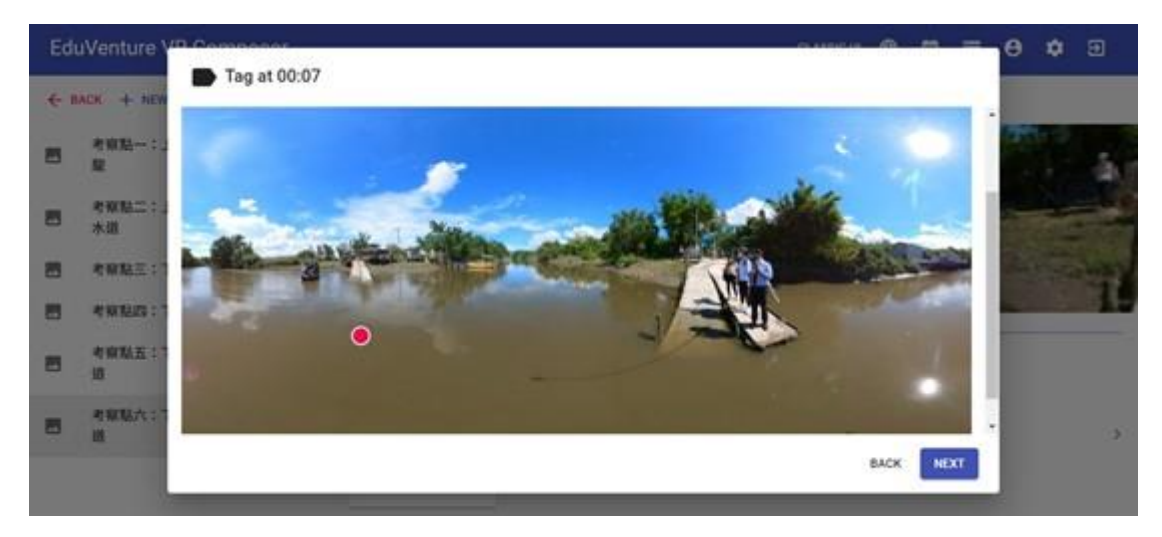

73. 輸入內容【在此觀察河道位置 B 的河流深度及流速的數據】,在 Attachment 插入相片,按 Finish。

| Ed  | uVenture VR Com | nposer     |                                                |         | CLASSIC U | · ⊕    |   | 8   | ۵ |        |
|-----|-----------------|------------|------------------------------------------------|---------|-----------|--------|---|-----|---|--------|
| ← 8 | ACK + NEW STAGE | Edit - Tag | at 00:07                                       |         |           |        |   |     |   |        |
|     | 考察點一:上游雷公B      |            | POSITION                                       | CONTENT |           |        |   | the |   |        |
|     | 考察點二:上游 雷公日     | Tag Text   | 在此觀察河道位置B的河流深度及流速的數據                           | _       |           |        |   |     |   | a.     |
| -   | 考察點三:下游永慶記      | Visibility | Always -                                       |         |           |        |   |     |   | Be     |
|     | 考察點四:下游 便母#     | Attachment | Image 👻                                        |         |           |        |   |     |   |        |
|     | 考察點五:下游錦臣》      |            | Channel depth                                  |         |           |        |   |     |   | Side P |
|     | 考察點六:下游 錦田河     |            | 710<br>1500<br>740                             |         |           |        | 4 |     |   | 4      |
|     |                 |            | Supported file type: jpg / jpeg / png 🧵 DELETE |         |           |        |   |     |   |        |
|     |                 |            |                                                | -       | CANCEL    | UPDATE |   |     |   | >      |

#### 74. 在時間 00:11 加入 New Stage Element。

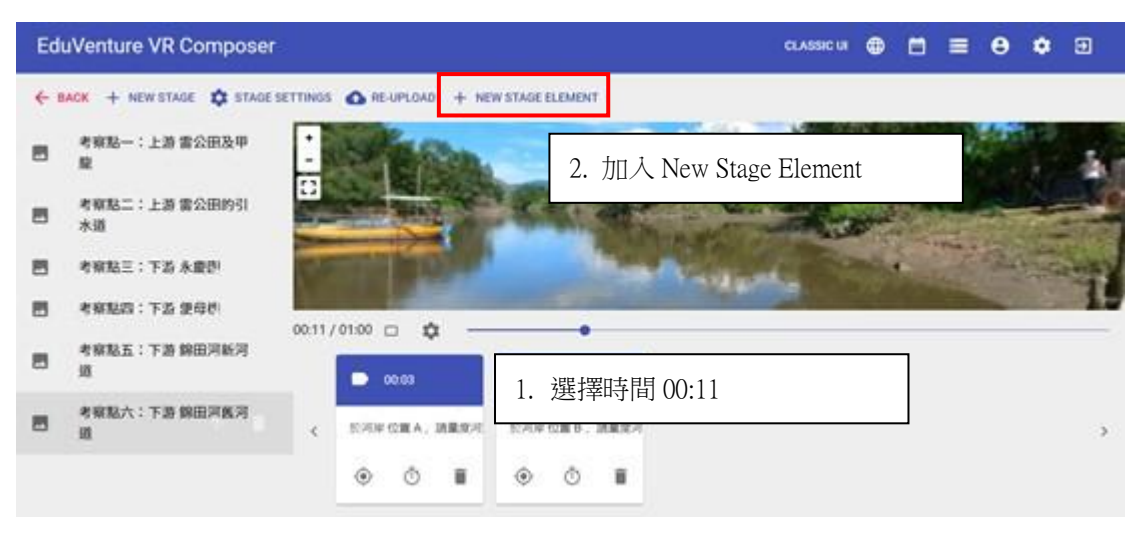

## 75. 選擇 TAG

| Ed   | uVenture V    | R Composer                                              | classic la 🕀 🗂 🚍 🧲                                                           | • | Ð    |
|------|---------------|---------------------------------------------------------|------------------------------------------------------------------------------|---|------|
| (- ) | lack + new    | + New Stage Element at 00:11                            |                                                                              |   |      |
| 8    | 考察點~:」<br>離   | Element Type                                            | C Edit Dement                                                                |   | 3    |
| -    | 考察點二:::<br>水道 | Display information (e.g. text, voice or image)         | MC<br>Multiple-choice question (4 choices with at least 1 correct<br>answer) |   |      |
| 8    | *****         | PORTAL                                                  | . VOICE ANSWER                                                               |   |      |
|      | 考察起五:"        | Transfer to other stages (4 stages max)                 | Precord audio to answer question                                             |   |      |
| •    |               | Hidden Information (e.g. text) to be sought by students | TELEPORT     Navigate from one stage to another                              |   |      |
| -    | IN NEW COM    |                                                         | CANCEL                                                                       |   | - 37 |
|      |               | • • •                                                   | 0                                                                            |   |      |

## 76. 將紅點拉到合適位置,按 NEXT。

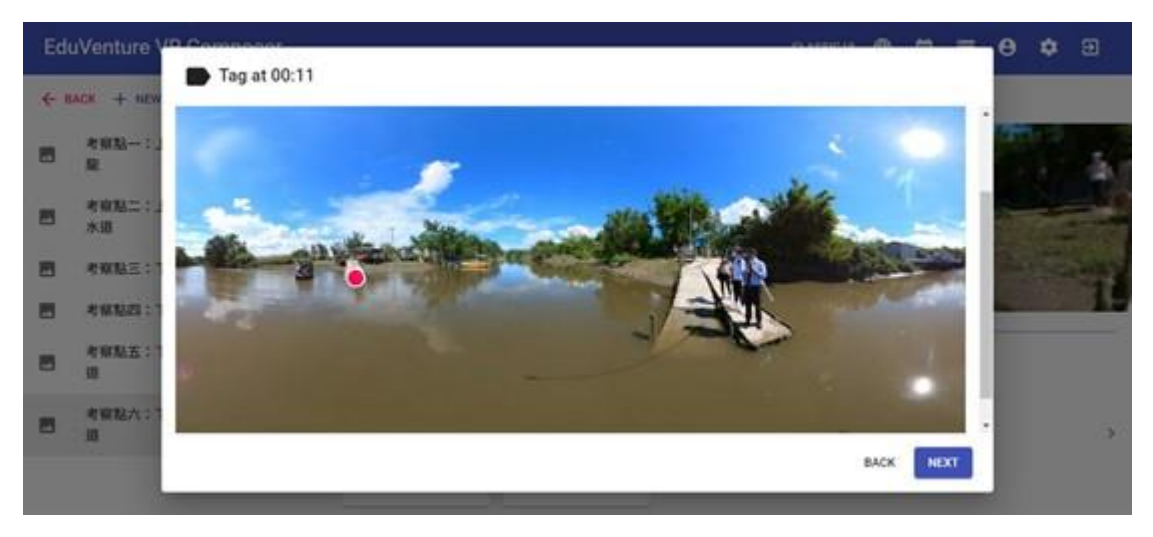

77. 輸入內容【在此觀察河道位置 C 的河流深度及流速的數據】,在 Attachment 插入相片,按 Finish。

| Ed  | uVenture VR Com | nposer     |                                                |         | CLASSIC UI | <b>(</b> |   | Θ   | ٠       |       |
|-----|-----------------|------------|------------------------------------------------|---------|------------|----------|---|-----|---------|-------|
| ← 8 | ACK + NEW STAGE | Edit - Tag | at 00:11                                       |         |            |          |   |     |         |       |
|     | 考察點一:上游 雷公B     |            | POSITION                                       | CONTENT |            |          |   | the |         | 573   |
|     | 考察點二:上游 雷公日     | Tag Text   | 在此觀察河道位置C的河流深度及流速的數據                           |         |            |          |   |     |         | 34    |
|     | 考察點三:下游永慶副      | Visibility | Always 👻                                       |         |            |          |   |     |         | A.C.  |
|     | 考察點四:下游便母#      | Attachment | Image 👻                                        |         |            |          |   |     |         |       |
|     | 考察點五:下游錦田。      |            |                                                |         |            |          |   |     | Seale 1 | AT AL |
|     | 考察點六:下游 錦田》     |            |                                                |         |            |          | 4 |     |         | 1     |
|     |                 |            | Supported file type: jpg / jpeg / png 🥛 DELETE |         |            |          |   |     |         |       |
|     |                 |            |                                                |         |            |          |   |     |         | >     |
|     |                 | 5          |                                                |         | CANCEL     | UPDATE   |   |     |         |       |

78. 在時間 00:15 加入 New Stage Element。

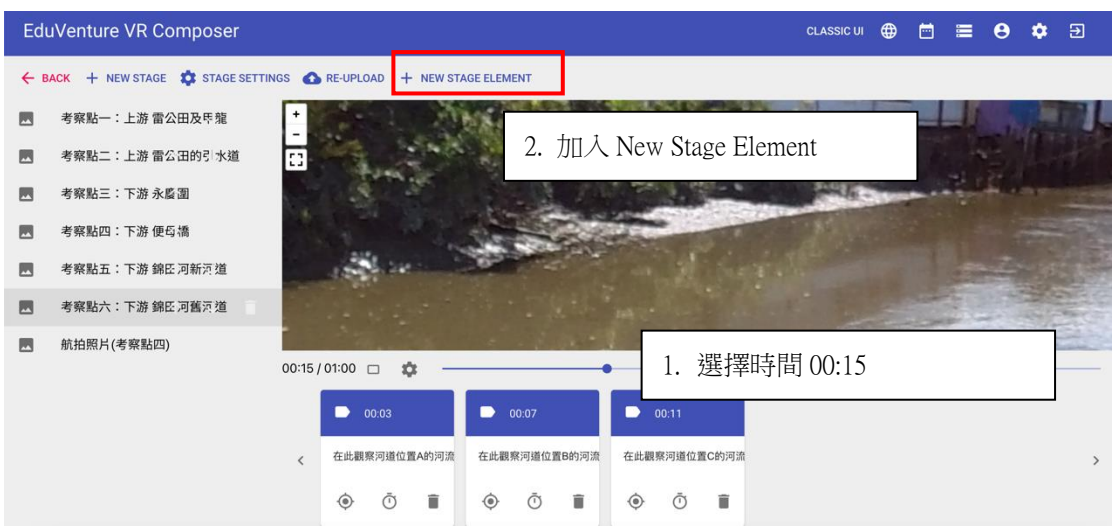

79. 選擇Teleport。

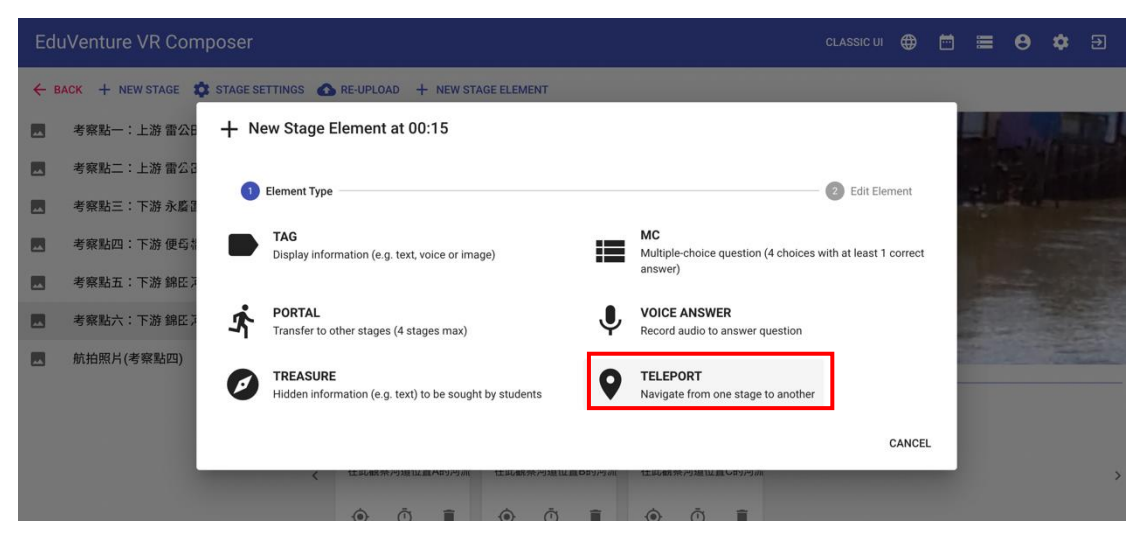

80. 選擇下一個目的地【航拍照片(考察點四)】。

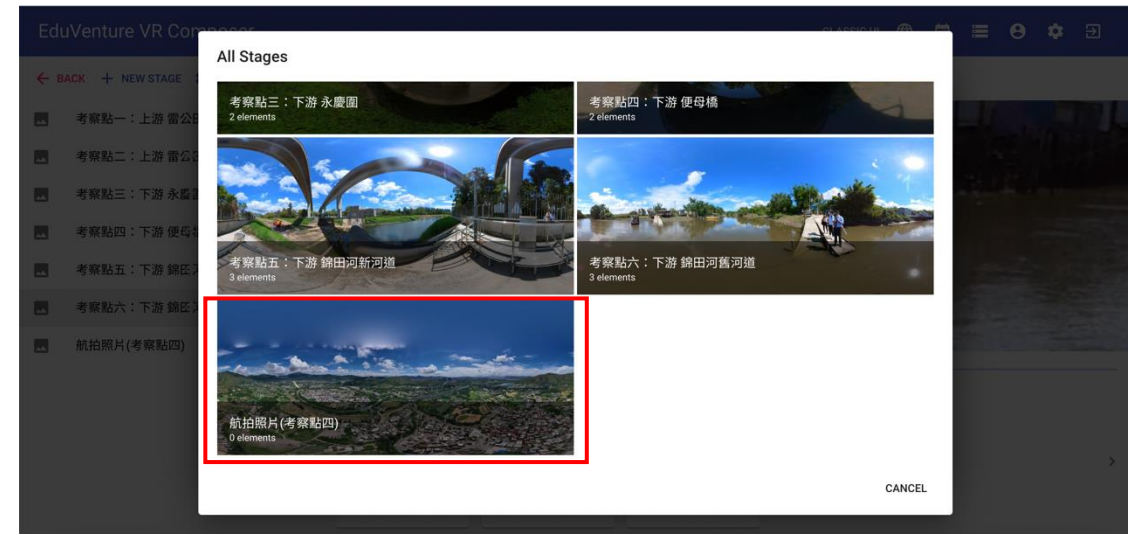

81. 選擇【航拍照片(考察點四及考察點五)】

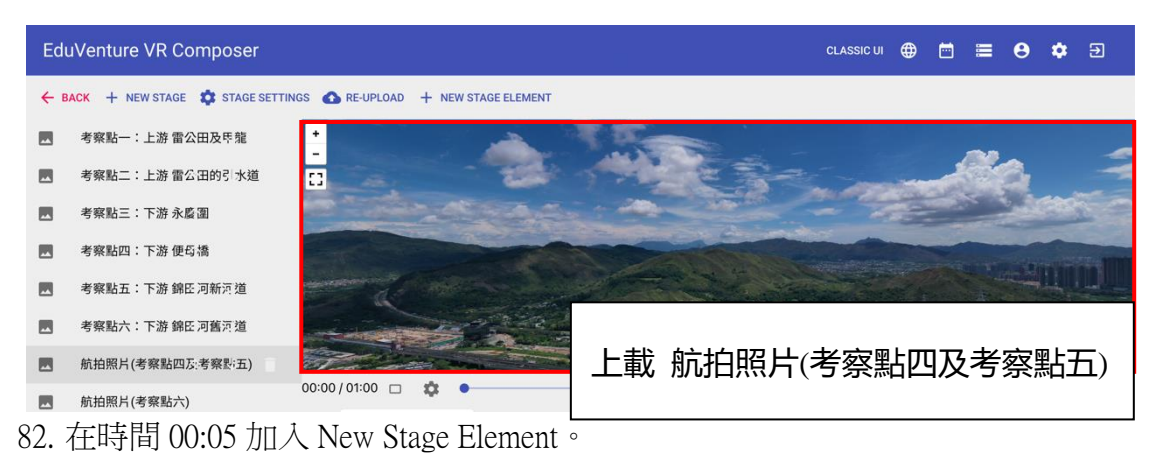

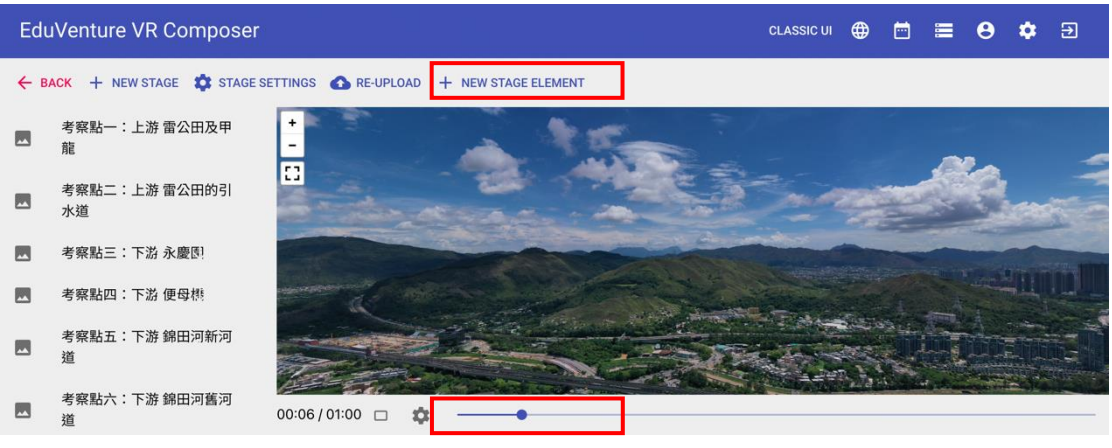

83. 選擇 Teleport。

| Edu  | Venture V               | R Compo     |                                                                    |        |                                                           |           |           |     | Θ | * |   |
|------|-------------------------|-------------|--------------------------------------------------------------------|--------|-----------------------------------------------------------|-----------|-----------|-----|---|---|---|
| ← в/ | ACK + NEW S             | STAGE 🏟 ST  | TAGE SETTINGS 🚯 RE-UPLOAD 🕂 NEW STAGE E                            | LEMENT |                                                           |           |           |     |   |   |   |
|      | 考察點一:_<br>龍             | + New       | Stage Element at 00:05                                             |        |                                                           |           |           |     |   |   | - |
|      | 考察點二:_<br>水道            | 1 Ele       | ment Type                                                          |        |                                                           | Edit I    | Element   |     |   |   |   |
|      | 考察點三: -                 |             | AG<br>isplay information (e.g. text, voice or image)               |        | MC<br>Multiple-choice question (4 choices with<br>answer) | n at leas | t 1 corre | ect |   |   |   |
|      | 考察點五: <sup>-</sup><br>道 | <b>\$</b> " | ORTAL<br>ransfer to other stages (4 stages max)                    | Ŷ      | VOICE ANSWER<br>Record audio to answer question           |           |           |     |   |   |   |
|      | 考察點六: <sup></sup><br>道  | И           | REASURE<br>iidden information (e.g. text) to be sought by students | 9      | TELEPORT<br>Navigate from one stage to another            |           |           |     |   |   |   |
|      | 航拍照片(考<br>五)            |             |                                                                    |        |                                                           |           | CAN       | CEL |   |   |   |

84. 選擇航拍照片(考察點六)

| Edi | uVenture V              | 'R Composer   |                |                                                                                                    | CLASSIC U | <b>(</b> |      |    | θ | ۵ | Ð |
|-----|-------------------------|---------------|----------------|----------------------------------------------------------------------------------------------------|-----------|----------|------|----|---|---|---|
| ← 8 | ACK + NEW               | C Edit - Tele | eport at 00:05 |                                                                                                    |           |          |      |    |   |   |   |
|     | 考察點一:_<br>龍             |               | POSITION       |                                                                                                    | CONTENT   |          |      |    |   |   |   |
|     | 考察點二:_<br>水道            | Pause Video   | No 👻           |                                                                                                    |           |          |      |    |   |   |   |
|     | 考察點三:「                  | Visibility    | Always 👻       |                                                                                                    |           |          |      |    |   |   |   |
|     | 考察點四:「                  |               | 航拍照片(考察點六)     |                                                                                                    |           |          |      |    |   |   |   |
|     | 考察點五: <sup>-</sup><br>道 | Destination   |                |                                                                                                    |           |          |      |    |   |   |   |
|     | 考察點六: <sup>-</sup><br>道 |               |                |                                                                                                    |           |          |      |    |   |   |   |
|     | 航拍照片(考<br>五)            |               |                | Contraction of the second second seco | C         | NCEL     | UPDA | те |   |   |   |
|     | 航拍照片(考                  |               |                |                                                                                                    |           |          | _    |    |   |   | > |

85. 選擇【航拍照片(考察點六)】,

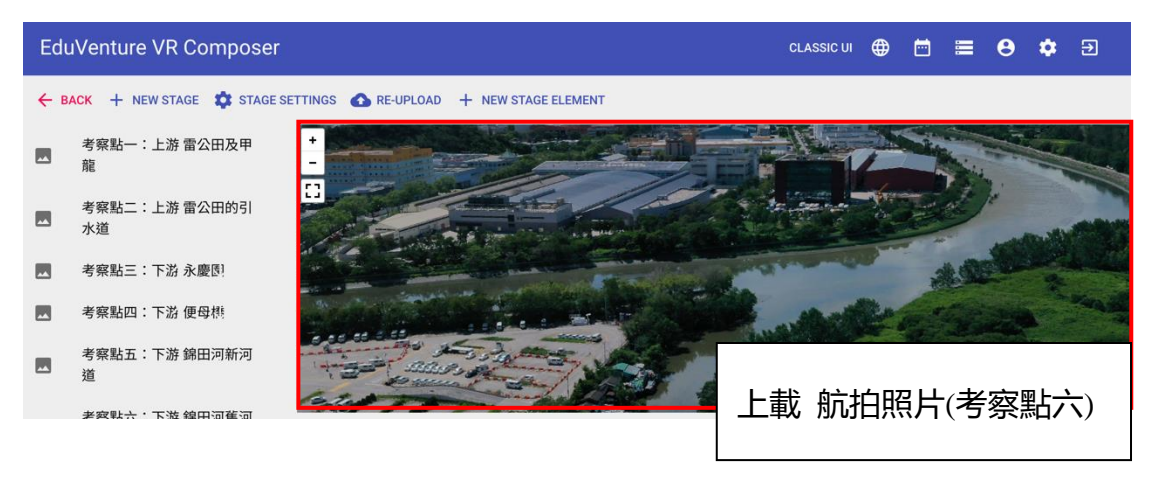

## 86. 與學生分享教件,選擇 Back。

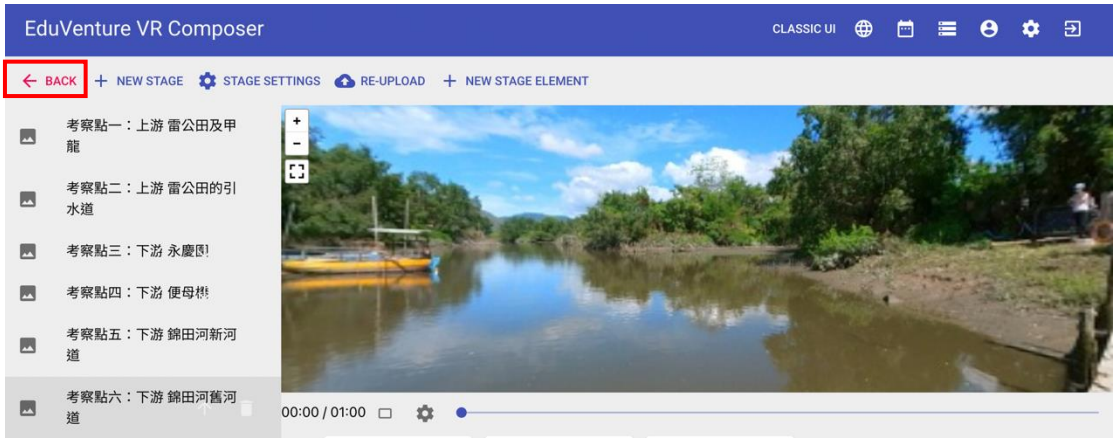

#### 87. 選擇 View/Edit Details

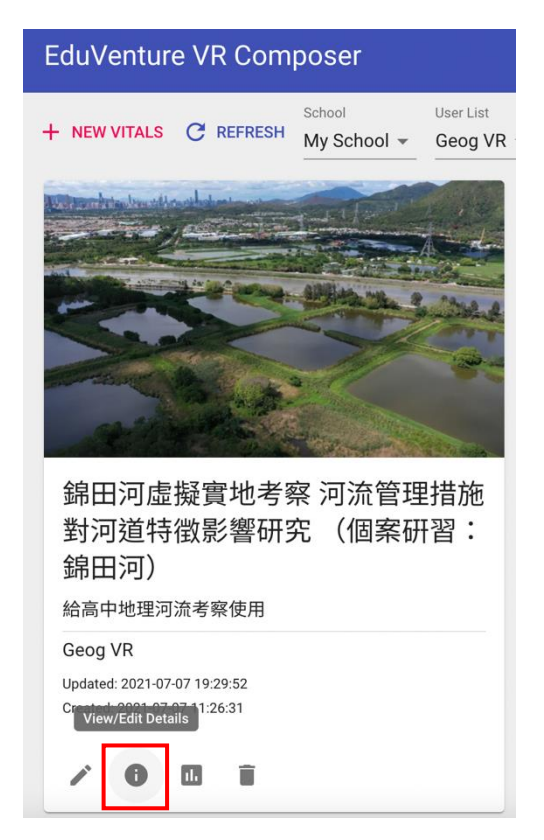

## 88. 選擇 Public, 分享連結。

|              | DETAILS                  |                 | COVER IMAGE               | PUBLISH |        |
|--------------|--------------------------|-----------------|---------------------------|---------|--------|
| Sharable     | Public 👻                 |                 |                           |         |        |
| Publish      | Yes<br>VITALS is visible | • in the app    |                           |         |        |
| Manual start | Yes<br>Pause at the beg  | ginning         |                           |         |        |
| Link         | eduventure.              | vr://?6c6f63610 | 0f093a30=657676725a5f4642 |         |        |
| QR Code      |                          |                 |                           |         |        |
|              |                          |                 |                           | CANCEL  | UPDATE |

#### Edit - 錦田河虛擬實地考察 河流管理措施對河道特徵影響研究 (個案研習:錦田河)